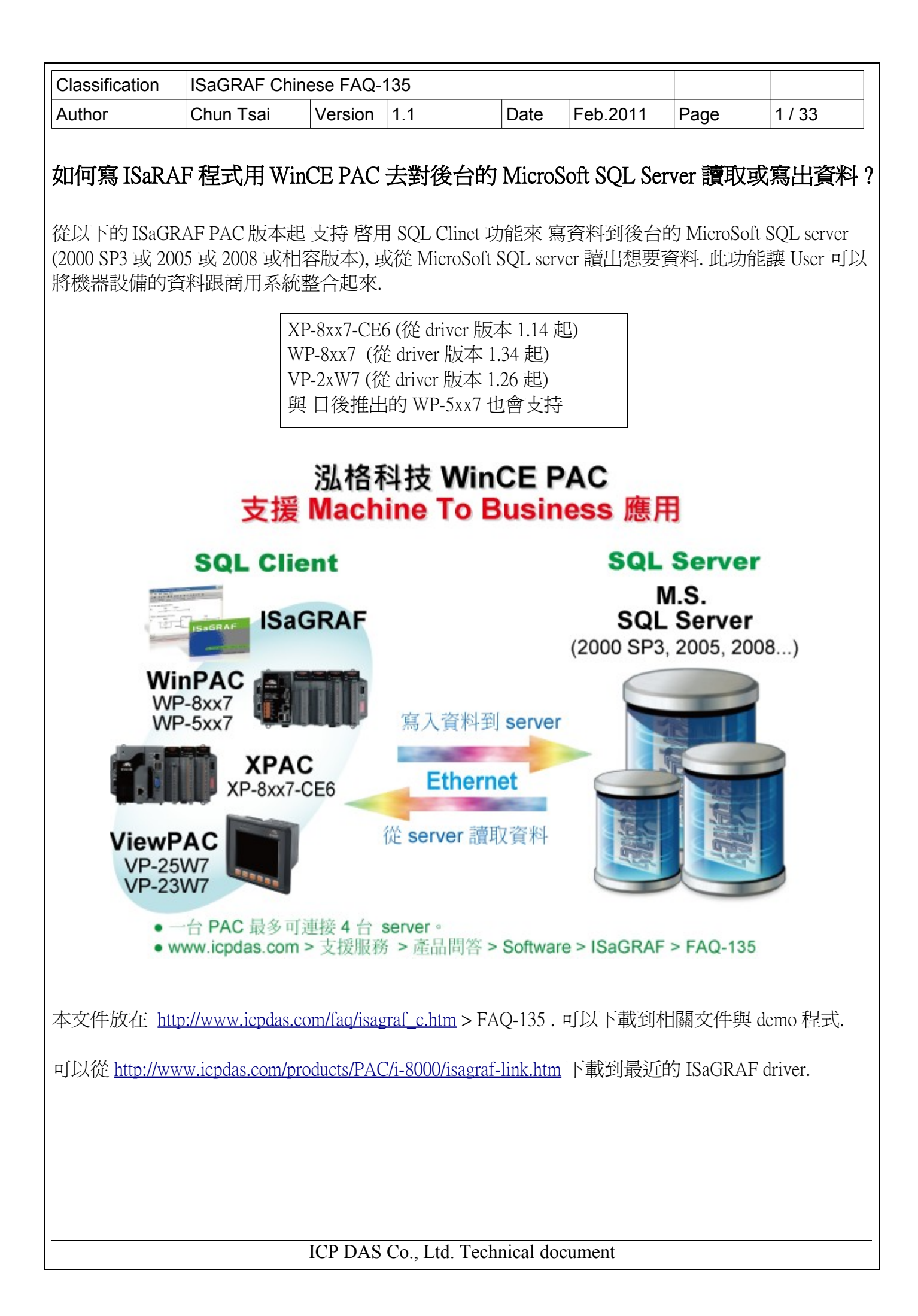

| Classification | ISaGRAF Chine | SaGRAF Chinese FAQ-135 |     |      |          |      |      |
|----------------|---------------|------------------------|-----|------|----------|------|------|
| Author         | Chun Tsai     | Version                | 1.1 | Date | Feb.2011 | Page | 2/33 |

## 重要事項:確認你的 PAC 的語系 跟 SQL server 所安裝的那台 PC 的語系是相同的

請確認你的 PAC 的語系 跟 SQL server 所安裝的那台 PC 的語系是相同的. 比如若買的 PAC 是 WP-8847-EN 或 VP-25W7-EN, 你會發現在 "控制台" (Control Panel) 內的 "地區及語言選項" (Regional Settings) 會如下圖所示. 它包含了 "English", "French", "German", "Italian", "Portuguese",

"Russian"與 "Spanish".如果你的 PC / SQL server 的語系也是前方所列的其中之一,那這台 PAC 就可以跟那台 PC / SQL 正常連線.但若你的 PC / SQL server 的語系不是其中的任何一個,那這 台 PAC 就無法跟那台 SQL server 正常連線.

如果要連線的 PC / SQL server 的語系是 English (或 French, German, Italian, Portuguese, Russian 或 Spanish), 請購買 WP-8xx7-EN 或 VP-25W7-EN 或 VP-23W7-EN 或 XP-8xx7-CE6.

如果要連線的 PC / SQL server 的語系是 簡體中文, 請買 WP-8xx7-SC 或 VP-25W7-SC 或 VP-23W7-SC 或 XP-8xx7-CE6.

如果要連線的 PC / SQL server 的語系是 繁體中文(台灣), 請買 WP-8xx7-TC 或 VP-25W7-TC 或 VP-23W7-TC 或 XP-8xx7-CE6.

XP-8xx7-CE6 內定已經有支持很多語系,包含以上所列全部的語系 (簡體中文,繁體中文(台灣), English, French, German, Italian, Portuguese, Russian, Spanish 與 其它).

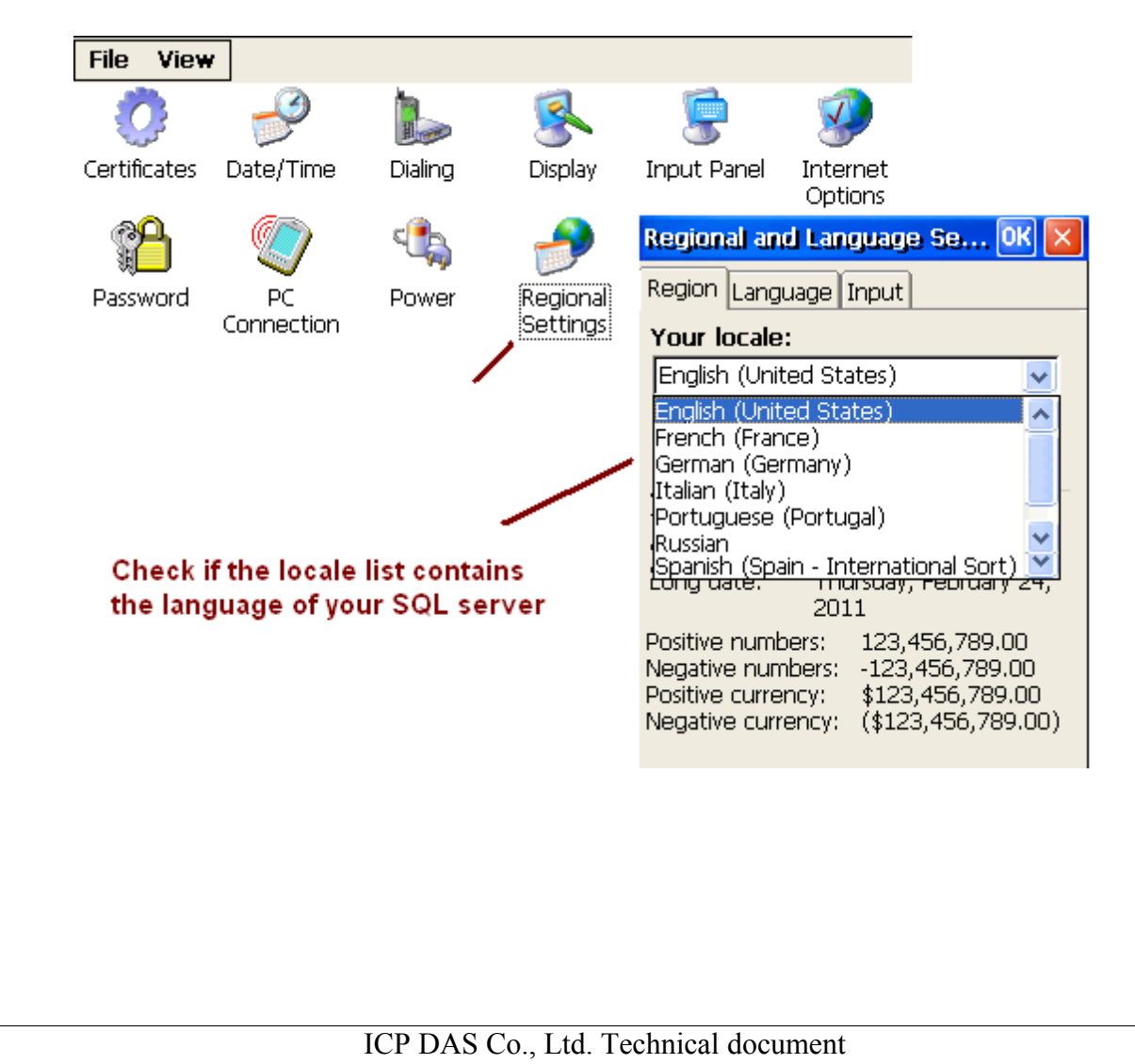

| Classification | ISaGRAF Chine | ISaGRAF Chinese FAQ-135 |     |      |          |      |        |
|----------------|---------------|-------------------------|-----|------|----------|------|--------|
| Author         | Chun Tsai     | Version                 | 1.1 | Date | Feb.2011 | Page | 3 / 33 |

## 1.1:回存 SQL\_fun 與範例程式到 PC / ISaGRAF

回存 SQL\_fun.uia:

要編寫 ISaGRAF 程式來跟 MicroSoft SQL Server 溝通之前, 必須將 SQL\_fun.uia 這個 c-function 先回存 到 PC / ISaGRAF 上. "SQL\_fun.uia"放在 <u>http://www.icpdas.com/faq/isagraf\_c.htm</u> > FAQ-135 內 (下載 的"faq135\_demo\_chinese.zip"內)

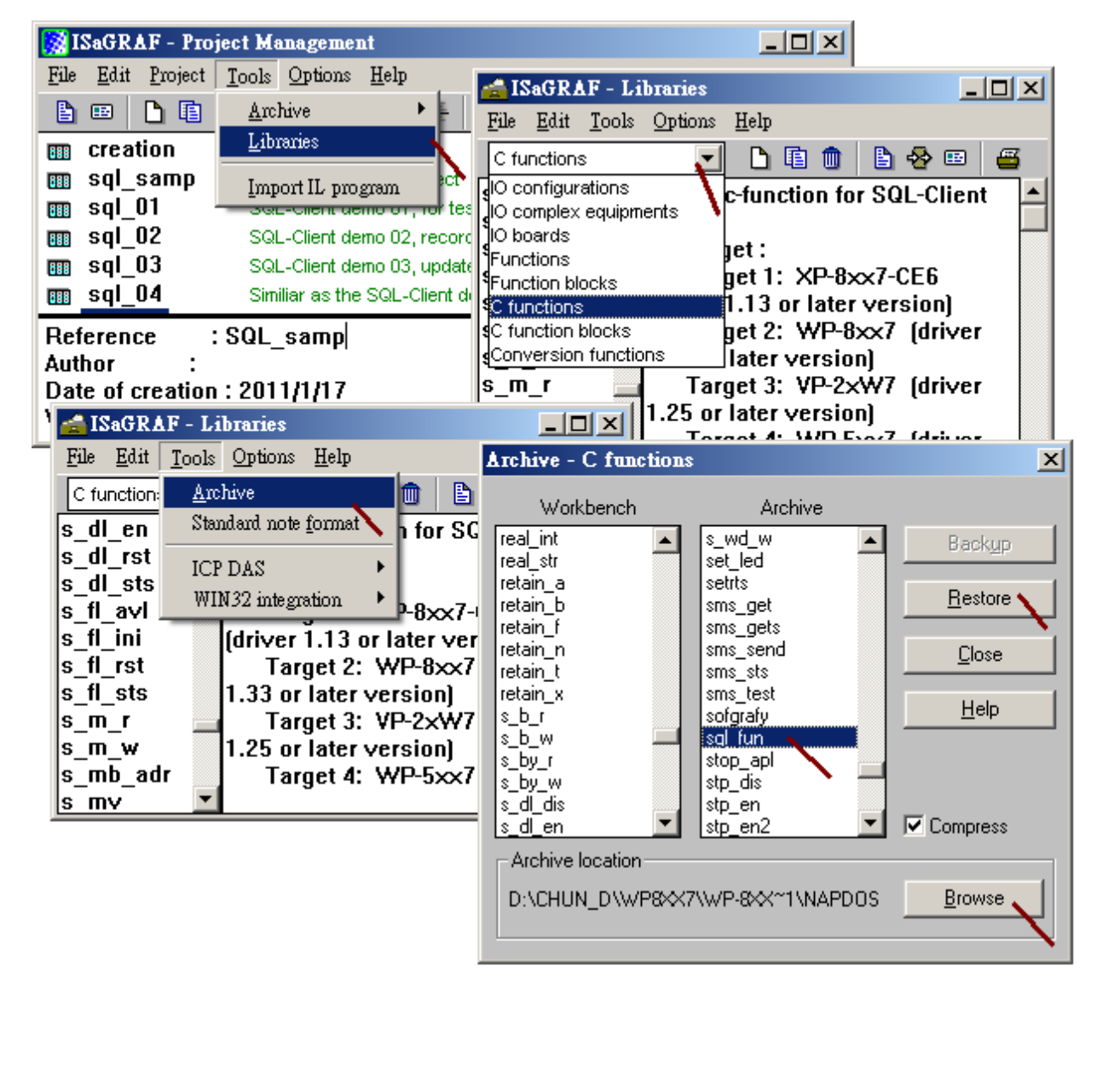

| Classification | ISaGRAF Chine | SaGRAF Chinese FAQ-135 |     |      |          |      |        |  |
|----------------|---------------|------------------------|-----|------|----------|------|--------|--|
| Author         | Chun Tsai     | Version                | 1.1 | Date | Feb.2011 | Page | 4 / 33 |  |

回存範例程式:

faq135\_demo\_chinese.zip 內另外包含一個範本程式 SQL\_samp.pia 與5個範例程式 (SQL\_01.pia ~ SQL\_05.pia), 請將他們回存到 PC / ISaGRAF. 之後就可以方便參考它們的程式碼.

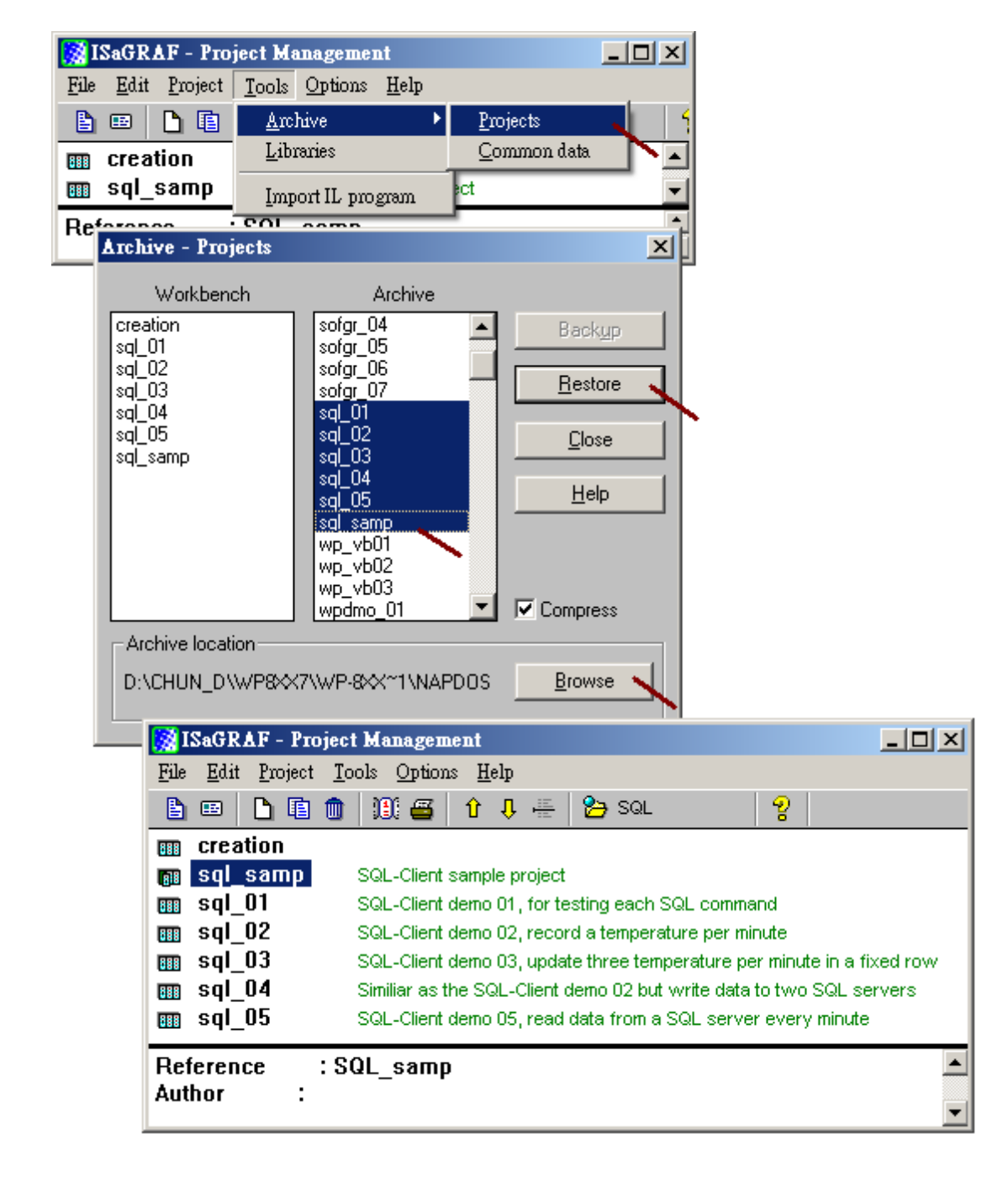

| Classification | ISaGRAF Chine | ISaGRAF Chinese FAQ-135 |     |      |          |      |        |  |
|----------------|---------------|-------------------------|-----|------|----------|------|--------|--|
| Author         | Chun Tsai     | Version                 | 1.1 | Date | Feb.2011 | Page | 5 / 33 |  |

### 1.2: 編寫 SQL Client 程式來與 SQL Server 溝通

User 若不熟悉 ISaGRAF 建議先參考 "ISaGRAF 進階使用手冊" 第2章來練習寫一個小的 ISaGRAF 程式,該文件 PDF 檔名為 "chinese\_user\_manual\_i\_8xx7.pdf",可在 ISaGRAF PAC 產品附的 CD-ROM 內找到,或上網下載 <u>http://www.icpdas.com/products/PAC/i-8000/getting\_started\_manual.htm</u> (約22MB).

要開始編寫 SQL Client 程式來與 SQL server 溝通之前,先 copy 範本程式 SQL\_samp 到一個新的 程式.

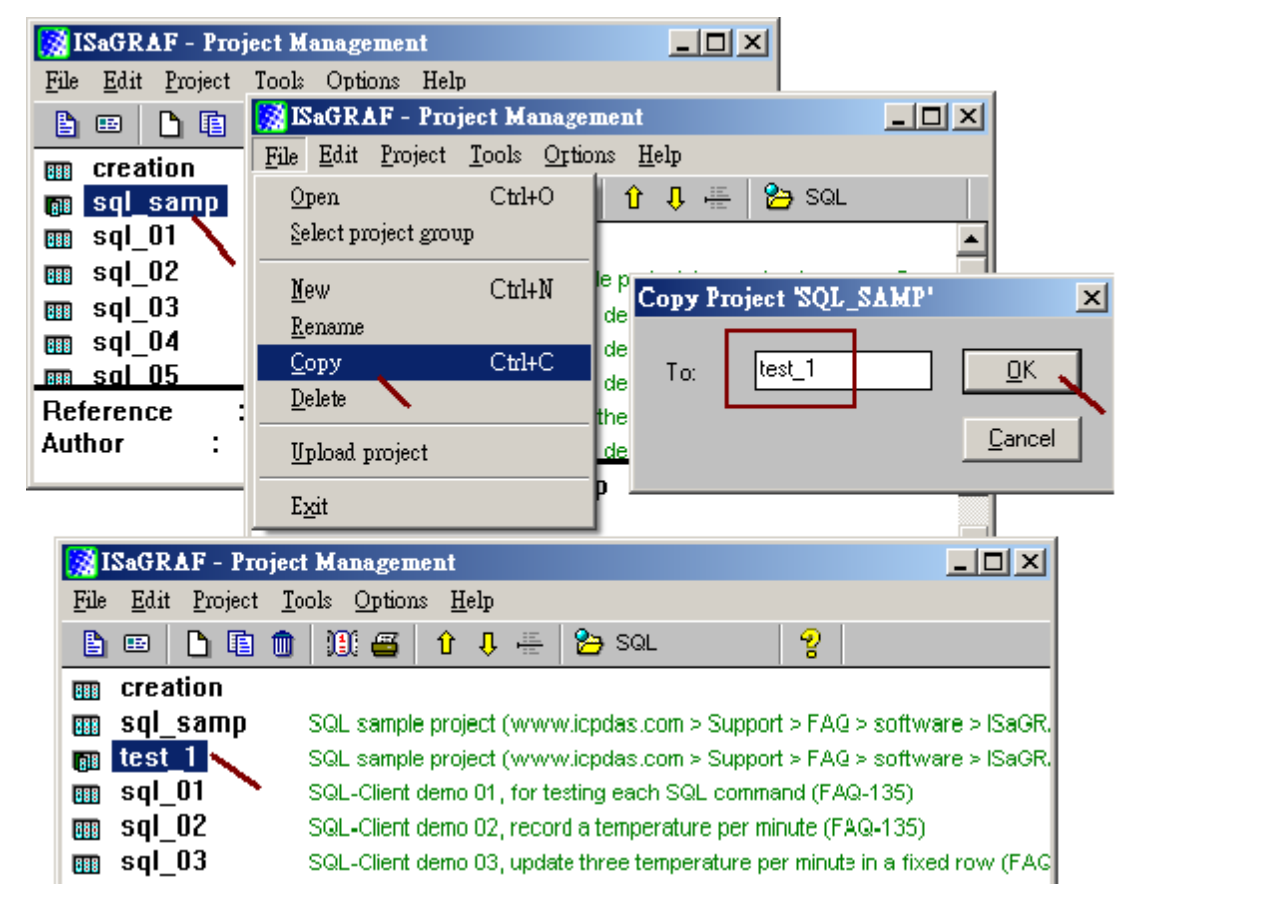

Copy 完後開啓新增加出來的程式, 會看到如下方的畫面. 關於 SQL\_sts, SQL\_ret 與 SQL\_cmd 這 3 個 SQL Client 函式的的使用說明請參考本文件第 1.3 節. 之後 User 就可以修改 下方 SQL\_ST1 內的 程式 碼 或加入其它的 程式碼 來實作 跟 SQL Server 讀或寫資料的動作. User 可參考 1.4 節關於一些範例 程式的操作說明來熟悉 SQL Client 的程式設計方法..

| ISaGRAF - IEST_1 - Programs                        |  |  |  |  |  |  |  |  |  |
|----------------------------------------------------|--|--|--|--|--|--|--|--|--|
| <u>File Make Project Tools Debug Options H</u> elp |  |  |  |  |  |  |  |  |  |
| 🖹 🖩 😓 🎚 🗋 💼 💥 🌾 💷 🖏 🔍 🖳 😫                          |  |  |  |  |  |  |  |  |  |
| Begin: SQL_ST1 SQL Client code                     |  |  |  |  |  |  |  |  |  |
| Functions: SQL sts Get SQL-Client command progress |  |  |  |  |  |  |  |  |  |
| 🕮 SQL_ret Get SQL-Client command return value      |  |  |  |  |  |  |  |  |  |
| 🕮 SQL cmd Send one SQL-Client command              |  |  |  |  |  |  |  |  |  |
| -                                                  |  |  |  |  |  |  |  |  |  |
| Functions: SQL_sts (Structured Text)               |  |  |  |  |  |  |  |  |  |
|                                                    |  |  |  |  |  |  |  |  |  |
|                                                    |  |  |  |  |  |  |  |  |  |
| ICP DAS Co., Ltd. Technical document               |  |  |  |  |  |  |  |  |  |

| Classification | ISaGRAF Chinese FAQ-135 |         |     |      |          |      |        |  |
|----------------|-------------------------|---------|-----|------|----------|------|--------|--|
| Author         | Chun Tsai               | Version | 1.1 | Date | Feb.2011 | Page | 6 / 33 |  |

#### 1.3:SQL Client 函式說明

目前提供以下3個 SQL Client 函式給 User 使用.

| • ISaGRAF - IEST_1 - Programs                      |  |
|----------------------------------------------------|--|
| <u>File Make Project Tools Debug Options H</u> elp |  |
| ▶ ■ � ① □ □ ● 孝 ¥ ▷ ■ ♥ 옷 ■ \$                     |  |
| Begin: 🗰 SQL_ST1 SQL Client code                   |  |
| Functions: SQL sts Get SQL-Client command progress |  |
| 🕮 SQL_ret Get SQL-Client command return value      |  |
| SQL_cmd Send one SQL-Client command                |  |
| Functions: SQL_sts (Structured Text)               |  |

#### SQL\_sts: 取得 SQL Clinet 命令的執行進度

用法: (\* 需宣告 progress1 為一個 Internal Integer \*) progress1 := SQL\_sts(No);

輸入參數值 No: 為整數, 值可以是 1~4. 一台 PAC 最多可同時啓用 4 個 SQL Client. 回傳值:

- 0: 無命令下達.
- 1: 處理 SQL 命令中(忙碌中).
- 21: SQL 命令執行完畢且命令成功
- -1: SQL 命令執行失敗
- -9: 輸入參數値不合法.

SQL\_ret: 當命令執行成功後,取得命令結果. SQL\_ret 只適用於 check\_table 與 read\_data 命令.

用法: (\* 需宣告 SQL\_ret\_vall 為一個 Internal Integer \*) SQL\_ret\_vall := SQL\_ret(No);

必需使用 SQL\_sts 先確認命令已經成功後,使用 SQL\_ret 才有意義.

輸入參數值 No: 為整數, 值可以是 1~4. 一台 PAC 最多可同時啓用 4 個 SQL Client. 回傳值:

-9: 輸入參數値不合法.

若命令為 check\_table :

- 0: Table 不存在
- 1: Table 有存在

#### 若命令爲 read\_data:

- 0: 讀不到資料 (Table 內找不到符合的資料)
- 1: 讀到1列資料且 Table 內只找到1列符合的資料.
- 2: 讀到1列資料但Table內至少有2列符合的資料.

| Classification                                                                                                    | ISaGRAF Chir                                                                                                    | nese FAQ-                                                                           | 135                                                                         |                                                 |                                                              |             |        |
|----------------------------------------------------------------------------------------------------|----------------------------------------------------------------------------------------------------|-------------------------------------------------------------------------------------|-----------------------------------------------------------------------------|-------------------------------------------------|--------------------------------------------------------------|-------------|--------|
| Author                                                                                                    | Chun Tsai                                                                                                    | Version                                                                             | 1.1                                                                         | Date                                            | Feb.2011                                                     | Page        | 7 / 33 |
| SQL_cmd:下達<br>用法: (* do_i<br>if do_<br>do_i<br>TMI<br>retu<br>end_if<br>輸入參數値:<br>No: 爲整數,<br>Cmd: 爲 Mess<br>'setup':<br>'check_conn<br>'check_table                                                                                                    | 1 個 SQL Clien<br>it 為一個 Intern<br>it then<br>it := False;<br>P_val := SQL_c<br>rn;<br>;<br>值可以是 1~4<br>sage, 可以是以<br>設<br>ection': 檢<br>': 檢                                                                                                    | t 命令<br>al Boolean,<br>md(No,C<br>L. 一台 PA(<br>下的命令.<br>定啓用1個<br>查是否可選<br>查 Table 是 | , TMP_Val 為一<br>md , cmd_data1<br>C 最多可同時<br>J SQL Client, 之<br>重上該 SQL Ser | -個 Intern<br>, cmd_da<br>啓用 4 個<br>Z後才能<br>ver. | nal integer *)<br>ata2 , cmd_data<br>] SQL Client.<br>下達以下的命 | a3);<br>产令. |        |
| 'create_table<br>'delete_table<br>'insert_data'<br>'update_data<br>'delete_data'<br>'read_data' :<br>Cmd_data1 ~ c<br>回傳值 :                                                                                                    | create_table':       建立一個新的 Table.         'create_table':       删除一個已經存在的 Table.         'delete_table':       删除一個已經存在的 Table.         'insert_data':       在 Table 內新增一列資料.         'update_data':       更新已經存在的列資料的內容.         'delete_data':       刪除已經存在的列資料.         'read_data':       一個除已經存在的列資料.         'read_data':       一個除已經存在的列資料.         Cmd_data1 ~ cmd_data3 : 為 Message, 依照不同的命令, 定義會不同, 參考下一頁起的相關說明. |                                                                                     |                                                                             |                                                 |                                                              |             |        |
| -9: 輸入參數<br>1: 輸入參數                                                                                                    | 値不合法.<br>1値 OK.                                                                                                    |                                                                                     |                                                                             |                                                 |                                                              |             |        |
| 注意: <ol> <li>'setup'命令只能在第一個 PLC sacn 內下達. 一台 PAC 可以啓用 1 ~ 4 個 SQL Client.</li> <li>除了 'setup'命令外,其它命令必需在 SQL_sts 的回傳値不是 1 (即不忙碌)的時候,才可以下達.</li> <li>同一個 SQL Clinet 一次只能下達 1 個命令,下 1 個命令必須等待 SQL_sts 回傳値不是 1 之後,<br/>才可以下達. 但不同的 SQL Client 可同時下達自己的 1 個命令.</li> </ol> |                                                                                                    |                                                                                     |                                                                             |                                                 |                                                              |             |        |
|                                                                                                    |                                                                                                    |                                                                                     |                                                                             |                                                 |                                                              |             |        |

| Classification                                                                                                    | ISaGRAF Chir                                                                                                    | nese FAQ-                                                                                                    | 135                                                                                                    |                                                                                                    |                                                                                               |                                                    |                                       |  |  |
|----------------------------------------------------------------------------------------------------|----------------------------------------------------------------------------------------------------|----------------------------------------------------------------------------------------------------|----------------------------------------------------------------------------------------------------|----------------------------------------------------------------------------------------------------|-----------------------------------------------------------------------------------------------|----------------------------------------------------|---------------------------------------|--|--|
| Author                                                                                                    | Chun Tsai                                                                                                    | Version                                                                                                    | 1.1                                                                                                    | Date                                                                                                  | Feb.2011                                                                                      | Page                                               | 8 / 33                                |  |  |
| 'setup' 命令: 設                                                                                                    | 定啓用1個SQ                                                                                                    | L Client                                                                                                    |                                                                                                    |                                                                                                    |                                                                                               |                                                    |                                       |  |  |
| 用法: (* SQI<br>TM<br>if SQI<br>SQI<br>TM<br><br>end if                                                                                                    | 用法: (* SQL_INIT1 爲一個 Internal Boolean 且需宣告初値爲 TRUE,<br>TMP_Val 爲一個 Internal integer . 請參考 範例程式 SQL_01 ~ SQL_05 *)<br>if SQL_INIT1 then<br>SQL_INIT1 := False;<br>TMP_val := SQL_cmd( No , ' <b>setup</b> ', Cmd_data1 , Cmd_data2 , Cmd_data3 );<br> |                                                                                                    |                                                                                                    |                                                                                                    |                                                                                               |                                                    |                                       |  |  |
| 輸入參數值:                                                                                                    | 7                                                                                                    |                                                                                                    |                                                                                                    |                                                                                                    |                                                                                               |                                                    |                                       |  |  |
| No: 爲整數,<br>Cmd_data1:魚<br>例如以下.<br>'server=192.<br>或某些 SQ<br>'server=192.<br>Cmd_data2:魚<br>編號.可以<br>會分別存放<br>'read_data' a<br>Cmd_data3:魚<br>例如 'UTF-<br>其它文字語 | 值可以是 1~4<br>為 Message, 要選<br>168.1.164\CHU<br>L server 設成以<br>168.1.164, 1433<br>為 Message, 當了<br>是 '1' ~ '1000'<br>牧 MsgARY_R(5<br>命令一次最多可<br>為 Message, 此 \$<br>8' 表示 English<br>语言編碼. 若設                                                          | 4. 一台 PA<br>車的 SQL S<br>N\SQLEXI<br>下也可 (<br>5; user id=sa<br>(例如設备<br>), MsgAR<br>可讀 1 列資<br>SQL Client<br>, 'big5' 表示<br>爲 " (空的 | C 最多可同時<br>erver.<br>PRESS,1433; u<br>忽略 PC 與 Su<br>a; password=A<br>data' 命令成功<br>3'5', 且有成功<br>Y_R(6), MsgA<br>致使用的文字<br>新於的 10 個<br>要使用的文字<br>系繁體中文, 'g<br>Message) 表示 | *啓用4個<br>ser id=sa;<br>QL name)<br>Bcd; datab<br>後, 讀到的<br>放下了<br>和子子(7)<br>欄位信.<br>2312'表<br>法採用 Eng | SQL Client.<br>password=ABc<br>pase=Base1;'<br>的資料要放在<br>J資料內的3個<br>馬.<br>示簡體中文,<br>glish 編碼. | cd; database=<br>[ MsgAry_R(<br>固欄位, 那這<br>或可使用 PA | Base1;'<br>) 內的起始<br>些欄位的値<br>AC 有支持的 |  |  |
| 回傳值:                                                                                                    |                                                                                                    |                                                                                                    |                                                                                                    |                                                                                                    |                                                                                               |                                                    |                                       |  |  |
| -9 : 輸入參數<br>1 : 輸入參數                                                                                                    | 值不合法.<br>(值 OK.                                                                                                    |                                                                                                    |                                                                                                    |                                                                                                    |                                                                                               |                                                    |                                       |  |  |
| 注意:<br>1. 'setup' 命令<br>2. 除了 'setup<br>3. 同一個 SQ<br>才可以下記                                                                                                    | 、只能在第一個<br>「命令外, 其它<br>L Clinet 一次F<br>達. 但不同的 S                                                                                                    | PLC sacn<br>命令必需る<br>R能下達 1<br>QL Clientう                                                                                          | 內下達. 一台<br>在 SQL_sts 的[<br>個命令, 下 1 f<br>可同時下達自                                                                                                    | PAC 可以<br>回傳値不<br>固命令必<br>己的1個                                                                        | 【啓用1~4個<br>是1(即不忙碌<br>須等待 SQL_s<br>1命令.                                                       | SQL Client.<br>象) 的時候, z<br>ts 回傳値不                | 才可以下達.<br>是1之後,                       |  |  |

| Classification                                                                                                    | ISaGRAF Chine                            | ese FAQ-                        | 135                                 |                       |                                    |                             |                                        |  |
|----------------------------------------------------------------------------------------------------|------------------------------------------|---------------------------------|-------------------------------------|-----------------------|------------------------------------|-----------------------------|----------------------------------------|--|
| Author                                                                                                    | Chun Tsai                                | Version                         | 1.1                                 | Date                  | Feb.2011                           | Page                        | 9 / 33                                 |  |
| <pre>'check_connection' 命令: 檢查是否可連上該 SQL Server  用法: (* to_check_conn1 爲一個 Internal Boolean, TMP_Val 爲一個 Internal integer     請參考 範例程式 SQL_01 ~ SQL_05 *) if to_check_conn1 then     to_check_conn1 := False;     TMP_val := SQL_cmd( No , 'check_connection' , Cmd_data1 , Cmd_data2 , Cmd_data3 );     return;     end_if;</pre> |                                          |                                 |                                     |                       |                                    |                             |                                        |  |
| 輸入參數值:                                                                                                    | ,                                        |                                 |                                     |                       |                                    |                             |                                        |  |
| No: 烏整數,<br>Cmd_data1~(                                                                                                    | 值可以是 1 ~ 4.<br>Cmd_dat3 : 為 M            | 一台 PA(<br>essage, 本             | C 最多可同時間<br>命令未使用, 請                | 啓用 4 個<br>青設爲 " (     | SQL Client.<br>(空的 Message         | 2)                          |                                        |  |
| 回傳值:                                                                                                    |                                          |                                 |                                     |                       |                                    |                             |                                        |  |
| -9 : 輸入參數<br>1 : 輸入參數                                                                                                    | 値不合法.<br>値 OK.                           |                                 |                                     |                       |                                    |                             |                                        |  |
| 下達 'check_cc<br>回傳値是 21 日<br>有結果 (PAC                                                                                                    | onnection' 命令後<br>寺表示 該 SQL s<br>內設計是最多等 | 後,當 SQL<br>erver 可以<br>爭 45 秒,- | sts 回傳值是<br>\連上. SQL_sts<br>一般若是連線1 | -1時表対<br>若回傳<br>E常,通常 | 示 該 SQL ser<br>1,表示命令還<br>常在1~5 秒內 | ver 無法連上<br>在處理中,嬰<br>就會有結果 | 當 SQL_sts<br>要再等一會才<br><del>{</del> ). |  |
| 注意:<br>1. 除了 'setup' 命令外, 其它命令必需在 SQL_sts 的回傳值不是 1 (即不忙碌) 的時候, 才可以下達.<br>2. 同一個 SQL Clinet 一次只能下達 1 個命令, 下 1 個命令必須等待 SQL_sts 回傳值不是 1 之後,<br>才可以下達. 但不同的 SQL Client 可同時下達自己的 1 個命令.                                                                                                    |                                          |                                 |                                     |                       |                                    |                             |                                        |  |
|                                                                                                    |                                          |                                 |                                     |                       |                                    |                             |                                        |  |
|                                                                                                    |                                          |                                 |                                     |                       |                                    |                             |                                        |  |

| Classification                                                                                                    | lassification ISaGRAF Chinese FAQ-135                   |                                           |                                                    |                                   |                                          |                                      |                               |  |  |
|----------------------------------------------------------------------------------------------------|---------------------------------------------------------|-------------------------------------------|----------------------------------------------------|-----------------------------------|------------------------------------------|--------------------------------------|-------------------------------|--|--|
| Author                                                                                                    | Chun Tsai                                               | Version                                   | 1.1                                                | Date                              | Feb.2011                                 | Page                                 | 10 / 33                       |  |  |
| <pre>'check_table' 命令: 檢查 Table 是否存在 用法: (* to_check_table1 為一個 Internal Boolean, TMP_Val 為一個 Internal integer 請參考 範例程式 SQL_01 *) if to_check_table1 then to_check_table1 := False;</pre> |                                                         |                                           |                                                    |                                   |                                          |                                      |                               |  |  |
| TM<br>retu<br>end_if                                                                                                    | P_val := SQL_cr<br>.rn ;<br>;                           | nd( No , <b>'c</b>                        | heck_table', Cn                                    | nd_data1                          | , Cmd_data2 ,                            | Cmd_data3)                           | ;                             |  |  |
| 輸入參數值:                                                                                                    |                                                         |                                           |                                                    |                                   |                                          |                                      |                               |  |  |
| No: 烏整數,<br>Cmd_data1:魚<br>Cmd_data2,C                                                                                                    | 値可以是 1 ~ 4<br>喬 Message, 定義<br>Cmd_data3 : 為 N          | . 一台 PAG<br>舊 table 名勻<br>Aessage, 本      | C 最多可同時<br><sup>[2]</sup> . 例如 'Machir<br>:命令未使用,副 | 啓用 4 個<br>ne1' 或 'T<br>清設爲 "      | SQL Client.<br>'abler_01'<br>(空的 Message | e)                                   |                               |  |  |
| 回傳值:                                                                                                    |                                                         |                                           |                                                    |                                   |                                          |                                      |                               |  |  |
| -9 : 輸入參數<br>1 : 輸入參數                                                                                                    | 值不合法.<br>这值 OK.                                         |                                           |                                                    |                                   |                                          |                                      |                               |  |  |
| 下達 'check_ta<br>請使用 SQL_<br>該 Table 不存<br>多等 45 秒, -                                                                                                    | able' 命令後, 當<br>ret 來讀取命令<br>在 ) . SQL_sts 着<br>一般若是連線正 | SQL_sts 回<br>結果 (SQL<br>吉回傳 1,表<br>常, 通常右 | 回傳値是 -1時<br>_ret 若是回傳<br>表示命令還在處<br>E1~5秒內就會       | 表示 該向<br>1 表示該<br>2 理中,要<br>2 有結果 | 命令失敗. 當<br>Table 存在, S<br>再等一會才有<br>).   | SQL_sts 回傳<br>QL_ret 若是<br>fi結果 (PAC | ∮値是 21 時,<br>回傳 0 表示<br>內設計是最 |  |  |
| 注意:<br>1. 除了 'setup' 命令外, 其它命令必需在 SQL_sts 的回傳值不是 1 (即不忙碌) 的時候, 才可以下達.<br>2. 同一個 SQL Clinet 一次只能下達 1 個命令, 下 1 個命令必須等待 SQL_sts 回傳值不是 1 之後,<br>才可以下達. 但不同的 SQL Client 可同時下達自己的 1 個命令.        |                                                         |                                           |                                                    |                                   |                                          |                                      |                               |  |  |
|                                                                                                    |                                                         |                                           |                                                    |                                   |                                          |                                      |                               |  |  |
|                                                                                                    |                                                         |                                           |                                                    |                                   |                                          |                                      |                               |  |  |

| Classification                                                                                                    | ISaGRAF Chin                             | ese FAQ-                                               | 135                                |                        |                               |                                 |                      |  |
|----------------------------------------------------------------------------------------------------|------------------------------------------|--------------------------------------------------------|------------------------------------|------------------------|-------------------------------|---------------------------------|----------------------|--|
| Author                                                                                                    | Chun Tsai                                | Version                                                | 1.1                                | Date                   | Feb.2011                      | Page                            | 11 / 33              |  |
| <pre>'create_table' 命令:建立一個新的 Table 用法: (* to_create_table1 為一個 Internal Boolean, TMP_Val 為一個 Internal integer</pre>                                                                                                    |                                          |                                                        |                                    |                        |                               |                                 |                      |  |
| -<br>輸入參數值:                                                                                                    |                                          |                                                        |                                    |                        |                               |                                 |                      |  |
| <ul> <li>No: 為整數, 值可以是 1~4. 一台 PAC 最多可同時啓用 4 個 SQL Client.</li> <li>Cmd_data1:為 Message, 定義 table 名字. 例如 'Machine1' 或 'Tabler_01'</li> <li>Cmd_data2:為 Message, 定義 table format.</li> <li>例如 'time varchar(8), temperature real"表示該 table 每列有 2 個欄位, 分別是 time 欄位 與 temperature 欄位. 欄位格式分別是 varchar(8) 與 real.</li> <li>例如 'id int, value1 real, value2 int, value3 int, value4 varchar(255)' 表示該 table 每 列有 5 個欄位, 分別是 id, value1, value2, value3 與 value4 欄位, 欄位格式分別是 int, real, int, int 與 varchar(255)</li> <li>Cmd_data3:為 Message, 本命令未使用, 請設為 " (空的 Message)</li> </ul> |                                          |                                                        |                                    |                        |                               |                                 |                      |  |
| 回傳值 :<br>-9 : 輸入參數<br>1 : 輸入參數                                                                                                    | 値不合法.<br>1値 OK.                          |                                                        |                                    |                        |                               |                                 |                      |  |
| 下達 'create_table' 命令後, 當 SQL_sts 回傳值是 -1 時表示命令失敗. 當 SQL_sts 回傳值是 21 時表<br>示成功建立了新的 table. SQL_sts 若回傳 1,表示命令還在處理中,要再等一會才<br>有結果 (PAC 內設計是最多等 45 秒, 一般若是連線正常, 通常在 1~5 秒內就會有結果).                                                                                                    |                                          |                                                        |                                    |                        |                               |                                 |                      |  |
| 注意 :<br>1. 除了 'setup<br>2. 同一個 SQ<br>才可以下述                                                                                                    | ' 命令外, 其它句<br>L Clinet 一次只<br>達. 但不同的 SC | <sup>∂</sup> 令必需在<br>能下達 1 /<br>2L Client <sup>∓</sup> | E SQL_sts 的叵<br>個命令,下1個<br>可同時下達自己 | ]傳値不影<br>]命令必須<br>己的1個 | 是 1 (即不忙碌<br>項等待 SQL_s<br>命令. | 祿) 的時候,<br>sts 回傳値 <sup>7</sup> | . 才可以下達.<br>不是 1 之後, |  |

| Classification                                                                                                    | ISaGRAF Chin                               | aGRAF Chinese FAQ-135            |                                   |                        |                                   |                           |                 |  |  |  |
|----------------------------------------------------------------------------------------------------|--------------------------------------------|----------------------------------|-----------------------------------|------------------------|-----------------------------------|---------------------------|-----------------|--|--|--|
| Author                                                                                                    | Chun Tsai                                  | Version                          | 1.1                               | Date                   | Feb.2011                          | Page                      | 12 / 33         |  |  |  |
| 'delete_table' 命令: 刪除一個已經存在的 Table 用法: (* to_delete_table1 為一個 Internal Boolean, TMP_Val 為一個 Internal integer 請參考 範例程式 SQL_01 *) if to_delete_table1 then to_delete_table1 := False; TMP_val := SQL_cmd(No_'delete_table'_Cmd_data1_Cmd_data2_Cmd_data3); |                                            |                                  |                                   |                        |                                   |                           |                 |  |  |  |
| <pre>TMP_val := SQL_cmd( No , 'delete_table' , Cmd_data1 , Cmd_data2 , Cmd_data3 ) ; return ; end_if ;</pre>                                                                                                    |                                            |                                  |                                   |                        |                                   |                           |                 |  |  |  |
| 輸入參數值:<br>No: 為整數, 值可以是 1 ~ 4. 一台 PAC 最多可同時啓用 4 個 SQL Client.<br>Cmd_data1:為 Message, 定義 table 名字. 例如 'Machine1' 或 'Tabler_01'<br>Cmd_data2 ~ Cmd_data3:為 Message, 本命令未使用, 請設為 " (空的 Message)                                                             |                                            |                                  |                                   |                        |                                   |                           |                 |  |  |  |
| 回傳值 :<br>-9 : 輸入參數<br>1 : 輸入參數                                                                                                    | 回傳值:<br>-9:輸入參數值不合法.<br>1:輸入參數值 OK.        |                                  |                                   |                        |                                   |                           |                 |  |  |  |
| 下達 'delete_ta<br>示成功刪除該<br>有結果 (PAC                                                                                                    | able' 命令後, 當<br>亥 table 了. SQL_<br>內設計是最多等 | SQL_sts 回<br>_sts 若回傳<br>爭 45 秒, | □傳値是 -1 時<br>專 1,表示命令選<br>一般若是連線Ⅱ | 表示命令<br>電在處理「<br>E常,通常 | →失敗. 當 SQ<br>中,要再等一會<br>常在1 ~5 秒內 | L_sts 回傳値<br>會才<br>「就會有結果 | i是 21 時表<br>:). |  |  |  |
| 注意:<br>1. 除了 'setup' 命令外, 其它命令必需在 SQL_sts 的回傳値不是 1 (即不忙碌) 的時候, 才可以下達.<br>2. 同一個 SQL Clinet 一次只能下達 1 個命令, 下 1 個命令必須等待 SQL_sts 回傳値不是 1 之後,<br>才可以下達. 但不同的 SQL Client 可同時下達自己的 1 個命令.                                                                        |                                            |                                  |                                   |                        |                                   |                           |                 |  |  |  |
|                                                                                                    |                                            |                                  |                                   |                        |                                   |                           |                 |  |  |  |
|                                                                                                    |                                            |                                  |                                   |                        |                                   |                           |                 |  |  |  |

| Classification                                                                                                    | ISaGRAF Chin                           |                                    |                                   |                       |                                    |                           |                |  |  |
|----------------------------------------------------------------------------------------------------|----------------------------------------|------------------------------------|-----------------------------------|-----------------------|------------------------------------|---------------------------|----------------|--|--|
| Author                                                                                                    | Chun Tsai                              | Version                            | 1.1                               | Date                  | Feb.2011                           | Page                      | 13 / 33        |  |  |
| 'insert_data' 命令:在Table 內新增一列資料                                                                                                    |                                        |                                    |                                   |                       |                                    |                           |                |  |  |
| 用法: (* to_insert_data1 為一個 Internal Boolean, TMP_Val 為一個 Internal integer<br>請參考 範例程式 SQL_01, SQL_02 與 SQL_04 *)<br>if to_insert_data1 then<br>to_create_data1 := False;<br>TMP_val := SQL_cmd( No , <b>'insert_data'</b> , Cmd_data1 , Cmd_data2 , Cmd_data3 );<br>return ;                                                                                                    |                                        |                                    |                                   |                       |                                    |                           |                |  |  |
| end_if<br>於了益數位,                                                                                                    | ;                                      |                                    |                                   |                       |                                    |                           |                |  |  |
| <ul> <li>輸入參數值:</li> <li>No: 為整數, 值可以是 1~4. 一台 PAC 最多可同時啓用 4 個 SQL Client.</li> <li>Cmd_data1: 為 Message, 定義 table 名字. 例如 'Machine1' 或 'Tabler_01'</li> <li>Cmd_data2: 為 Message, 定義該列內要新增資料的欄位名稱.</li> <li>例如 'id, integer1, real2, msg3' 表示要新增 1 列並把資料分別填入 id, integer1, real2, msg3 欄位.</li> <li>Cmd_data3: 為 Message, 定義 欄位資料的值. 例如 '4, 56796, 23.094, \$'Chun Tsai\$' '</li> <li>注意:欄位格式若為字串,如 varchar, text. 在 ISaGRAF 內, 欄位之值要包在 2 個 \$' 之間. 比如上方表示最後一個欄位之值為 Chun Tsai, 不然命令會執行失敗.</li> </ul> |                                        |                                    |                                   |                       |                                    |                           |                |  |  |
| 回傳值:<br>_9: 驗入參數                                                                                                    | 庙不合注                                   |                                    |                                   |                       |                                    |                           |                |  |  |
| 1:輸入參數                                                                                                    | 值 OK.                                  |                                    |                                   |                       |                                    |                           |                |  |  |
| 下達 'insert_da<br>示成功新增-<br>有結果 (PAC                                                                                                    | ata' 命令後, 當 \$<br>一列資料了. SQ<br>內設計是最多等 | SQL_sts 叵<br>L_sts 若叵<br>等 45 秒, - | 傳値是 -1 時初<br> 傳 1,表示命令<br>一般若是連線正 | 表示命令<br>還在處理<br>E常,通常 | *失敗. 當 SQL<br>理中,要再等一<br>常在1 ~5 秒內 | ,_sts 回傳値<br>·會才<br>就會有結果 | 是 21 時表<br>:). |  |  |
| 注意:<br>1. 除了 'setup' 命令外, 其它命令必需在 SQL_sts 的回傳値不是 1 (即不忙碌) 的時候, 才可以下達.<br>2. 同一個 SQL Clinet 一次只能下達 1 個命令, 下 1 個命令必須等待 SQL_sts 回傳値不是 1 之後,<br>才可以下達. 但不同的 SQL Client 可同時下達自己的 1 個命令.                                                                                                    |                                        |                                    |                                   |                       |                                    |                           |                |  |  |
|                                                                                                    |                                        |                                    |                                   |                       |                                    |                           |                |  |  |
|                                                                                                    |                                        |                                    |                                   |                       |                                    |                           |                |  |  |

| Classification                                                                                                    | ISaGRAF Chine                                                                                                    | aGRAF Chinese FAQ-135 |     |      |          |      |         |  |  |  |
|----------------------------------------------------------------------------------------------------|----------------------------------------------------------------------------------------------------|-----------------------|-----|------|----------|------|---------|--|--|--|
| Author                                                                                                    | Chun Tsai                                                                                                    | Version               | 1.1 | Date | Feb.2011 | Page | 14 / 33 |  |  |  |
| <b>'update_data' 命令: 更新已經存在的列資料的內容</b><br>用法: (* to_update_data1 為一個 Internal Boolean, TMP_Val 為一個 Internal integer<br>請參考 範例程式 SQL_01 與 SQL_03 *)<br>if to_update_data1 then<br>to update_data1 := False :                                                                                                    |                                                                                                    |                       |     |      |          |      |         |  |  |  |
| TMP_val := SQL_cmd( No , <b>'update_data'</b> , Cmd_data1 , Cmd_data2 , Cmd_data3 ) ;<br>return ;<br>end_if ;                                                                                                    |                                                                                                    |                       |     |      |          |      |         |  |  |  |
| 輸入參數值:                                                                                                    |                                                                                                    |                       |     |      |          |      |         |  |  |  |
| No: 為整數, 値可以是 1~4. 一台 PAC 最多可同時啓用 4 個 SQL Client.<br>Cmd_data1: 為 Message, 定義 table 名字. 例如 'Machine1' 或 'Tabler_01'<br>Cmd_data2: 為 Message, 定義該列內要更新的欄位名稱與値.<br>例如 'integer2=37, real3=7.29' 表示要更新該列的 integer2 欄位値為 37,更新 real3 欄位値為 7.29<br>Cmd_data3: 為 Message, 定義 該列的搜尋條件. 例如 'id=5' 或 'name= \$'Chun Tsai\$' '<br>該 table 內全部有符合該搜尋條件的每一列內 的 相對的 欄位値 都會被更新.<br>注意:欄位格式若為字串,如 varchar, text. 在 ISaGRAF 內, 欄位之値要包在 2 個 \$' 之間. 比如上方<br>的搜尋條件 'name= \$'Chun Tsai\$' ',表示會去搜尋 name 欄位之値為 Chun Tsai 的每一列 |                                                                                                    |                       |     |      |          |      |         |  |  |  |
| 回傳值:                                                                                                    |                                                                                                    |                       |     |      |          |      |         |  |  |  |
| -9 : 輸入參數<br>1 : 輸入參數                                                                                                    | 値不合法.<br>:値 OK.                                                                                                    |                       |     |      |          |      |         |  |  |  |
| 下達 'update_c<br>示成功更新了<br>有結果 (PAC                                                                                                    | 下達 'update_data' 命令後,當 SQL_sts 回傳値是 -1 時表示命令失敗.當 SQL_sts 回傳値是 21 時表<br>示成功更新了全部符合搜尋條件的每一列. SQL_sts 若回傳 1,表示命令還在處理中,要再等一會才<br>有結果 (PAC 內設計是最多等 45 秒,一般若是連線正常,通常在 1~5 秒內就會有結果). |                       |     |      |          |      |         |  |  |  |
| 注意:<br>1. 除了 'setup' 命令外, 其它命令必需在 SQL_sts 的回傳値不是 1 (即不忙碌) 的時候, 才可以下達.<br>2. 同一個 SQL Clinet 一次只能下達 1 個命令, 下 1 個命令必須等待 SQL_sts 回傳値不是 1 之後,<br>才可以下達. 但不同的 SQL Client 可同時下達自己的 1 個命令.                                                                                                    |                                                                                                    |                       |     |      |          |      |         |  |  |  |
|                                                                                                    |                                                                                                    |                       |     |      |          |      |         |  |  |  |

| Classification                                                                                                    | ISaGRAF Chin                          | aGRAF Chinese FAQ-135          |                                     |                         |                               |                            |                        |  |  |  |
|----------------------------------------------------------------------------------------------------|---------------------------------------|--------------------------------|-------------------------------------|-------------------------|-------------------------------|----------------------------|------------------------|--|--|--|
| Author                                                                                                    | Chun Tsai                             | Version                        | 1.1                                 | Date                    | Feb.2011                      | Page                       | 15 / 33                |  |  |  |
| <pre>'delete_data' 命令:刪除已經存在的列資料 用法: (* to_delete_data1 爲一個 Internal Boolean, TMP_Val 爲一個 Internal integer     請參考 範例程式 SQL_01 *)     if to_delete_data1 then         to_delete_data1 := False;         TMP_val := SQL_cmd( No , 'delete_data' , Cmd_data1 , Cmd_data2 , Cmd_data3 );         return;         end_if;</pre> |                                       |                                |                                     |                         |                               |                            |                        |  |  |  |
| 輸入參數值:                                                                                                    |                                       |                                |                                     |                         |                               |                            |                        |  |  |  |
| <ul> <li>&gt;&gt;&gt;&gt;&gt;&gt;&gt;&gt;&gt;&gt;&gt;&gt;&gt;&gt;&gt;&gt;&gt;&gt;&gt;&gt;&gt;&gt;&gt;&gt;&gt;&gt;&gt;&gt;&gt;&gt;&gt;&gt;&gt;</li></ul>                                                                                                    |                                       |                                |                                     |                         |                               |                            |                        |  |  |  |
| 回傳值:                                                                                                    |                                       |                                |                                     |                         |                               |                            |                        |  |  |  |
| -9 : 輸入參數<br>1 : 輸入參數                                                                                                    | 値不合法.<br>(値 OK.                       |                                |                                     |                         |                               |                            |                        |  |  |  |
| 下達 'delete_d<br>示成功刪除了<br>有結果 (PAC                                                                                                    | ata' 命令後, 當 \$<br>「全部符合搜尋<br>內設計是最多\$ | SQL_sts 回<br>條件的每<br>爭 45 秒, - | ]傳値是 -1 時<br>一列. SQL_sts<br>一般若是連線ī | 表示命令<br>若回傳 1<br>E常, 通常 | 大敗.當 SQI<br>,表示命令還<br>有在1~5秒內 | sts 回傳値<br>在處理中,要<br>就會有結果 | 是 21 時表<br>再等一會才<br>). |  |  |  |
| 注意:<br>1. 除了 'setup' 命令外, 其它命令必需在 SQL_sts 的回傳値不是 1 (即不忙碌) 的時候, 才可以下達.<br>2. 同一個 SQL Clinet 一次只能下達 1 個命令, 下 1 個命令必須等待 SQL_sts 回傳値不是 1 之後,<br>才可以下達. 但不同的 SQL Client 可同時下達自己的 1 個命令.                                                                                                    |                                       |                                |                                     |                         |                               |                            |                        |  |  |  |
|                                                                                                    |                                       |                                |                                     |                         |                               |                            |                        |  |  |  |

| Classification                                                                                                    | ISaGRAF Chin                             | ese FAQ-                        | 135                                   |                        |                               |                      |                 |  |
|----------------------------------------------------------------------------------------------------|------------------------------------------|---------------------------------|---------------------------------------|------------------------|-------------------------------|----------------------|-----------------|--|
| Author                                                                                                    | Chun Tsai                                | Version                         | 1.1                                   | Date                   | Feb.2011                      | Page                 | 16 / 33         |  |
| 'read_data' 命令:讀取 Table 內的一列資料 用法: (* to_read_data1 爲一個 Internal Boolean, TMP_Val 爲一個 Internal integer 請參考 範例程式 SQL_01 與 SQL_05 *) if to_read_data1 then to_read_data1 := False; TMP_val := SQL_cmd( No , 'read_data', Cmd_data1, Cmd_data2, Cmd_data3); return; end if:                                                                                                    |                                          |                                 |                                       |                        |                               |                      |                 |  |
| 輸入參數值:                                                                                                    |                                          |                                 |                                       |                        |                               |                      |                 |  |
| <ul> <li>輸入参數值:</li> <li>No: 為整數, 值可以是 1~4. 一台 PAC 最多可同時啓用 4 個 SQL Client.</li> <li>Cmd_data1: 為 Message, 定義 table 名字. 例如 'Machine1' 或 'Tabler_01'</li> <li>Cmd_data2: 為 Message, 定義該列內要讀取資料的欄位名稱.</li> <li>例如 'integer2, real3' 表示要讀取該列內的 integer2 欄位值 與 real3 欄位值</li> <li>Cmd_data3: 為 Message, 定義 該列的搜尋條件. 例如 'id=5' 或 'name= \$'Chun Tsai\$' '</li> <li>該 table 內只有最先被搜尋到符合該條件的那一列 的相對的 欄位值 會被讀取出來.</li> <li>讀到的資料都會轉換為 ISaGRAF 的 message 格式, 並存入相對應的位置內. 例如 若 'setup' 命令 內的 Cmd_data2 是設為 '5', 當成功讀到 1 列資料內的 3 個欄位, 那這些欄位的值會分別存放 在 MsgARY_R(5), MsgARY_R(6), MsgARY_R(7) 內.</li> <li>'read_data' 命令一次最多可讀 1 列資料內的 10 個欄位值.</li> <li>注意:欄位格式若為字串,如 varchar, text. 在 ISaGRAF 內, 欄位之值要包在 2 個 \$' 之間. 比如上方 的搜尋條件 'name= \$'Chun Tsai\$' ', 表示會去搜尋 name 欄位之值為 Chun Tsai 的每一列</li> </ul> |                                          |                                 |                                       |                        |                               |                      |                 |  |
| 回傳值:                                                                                                    |                                          |                                 |                                       |                        |                               |                      |                 |  |
| -9 : 輸入參數<br>1 : 輸入參數                                                                                                    | :値不合法.<br>(値 OK.                         |                                 |                                       |                        |                               |                      |                 |  |
| 下達 'read_data' 命令後,當 SQL_sts 回傳値是 -1 時表示命令失敗.當 SQL_sts 回傳値是 21 時表<br>示命令成功執行完畢(之後請使用 SQL_ret 來取得執行結果,若 SQL_ret 回傳 0 表示找不到資料.<br>若 SQL_ret 回傳 1,表示找到 1 列資料與讀到 1 列資料.若 SQL_ret 回傳 2 表示找到至少 2 列資料<br>與讀到 1 列資料),若 SQL_sts 回傳 1,表示命令還在處理中,要再等一會才<br>有結果 (PAC 內設計是最多等 45 秒,一般若是連線正常,通常在 1~5 秒內就會有結果).                                                                                                    |                                          |                                 |                                       |                        |                               |                      |                 |  |
| 注意:<br>1. 除了 'setup<br>2. 同一個 SQ<br>才可以下記                                                                                                    | ' 命令外, 其它命<br>L Clinet 一次只<br>達. 但不同的 SQ | 育令必需存<br>能下達 1 ≠<br>DL Client ∓ | 至 SQL_sts 的回<br>個命令, 下 1 個<br>可同時下達自己 | ]傳値不頻<br> 命令必須<br>己的1個 | 是 1 (即不忙碌<br>頁等待 SQL_s<br>命令. | ৡ) 的時候, ス<br>ts 回傳値不 | 才可以下達.<br>是1之後, |  |

| Classification | ISaGRAF Chinese FAQ-135 |         |     |      |          |      |         |
|----------------|-------------------------|---------|-----|------|----------|------|---------|
| Author         | Chun Tsai               | Version | 1.1 | Date | Feb.2011 | Page | 17 / 33 |

## 1.4:一些 SQL Client 範例程式的操作說明

<u>http://www.icpdas.com/faq/isagraf\_c.htm</u> > FAQ-135 下载的 "faq135\_demo\_chinese.zip" 含有範例程式.

| SQL_samp | 爲 SQL Client 功能的範本, 用來 copy 成新程式, 之後再開發該新程式.                                                     |
|----------|--------------------------------------------------------------------------------------------------|
| SQL_01   | 提供各種 SQL Client 命令簡易操作的 Demo                                                                     |
| SQL_02   | 每天會建立一個新的 Table 用來 每分鐘新增記錄一筆溫度資料到 SQL Server 內.                                                  |
| SQL_03   | 在一個已經存在的 SQL server 的 table 內,每分鐘更新 列內 的 3 個溫度資料.                                                |
| SQL_04   | 類似 SQL_02, 但啓用 2 個 SQL Client 來寫資料到 2 個不同的 Server(也可以是同一個 SQL Server 但寫資料到 2 個不同的 Database name) |
| SQL_05   | 每分鐘從一個已經存在的 SQL Server 的 table 內讀取一列資料.                                                          |

# 1.4.1: 準備一台 Microsoft SQL server

爲了方便實際操作,請先準備一台裝有 Microsoft SQL Server 的 PC,若沒有,User 可以到以下網址去 下載 SQL Server 2008 Trial Software 來安裝.

http://www.microsoft.com/sqlserver/2008/en/us/trial-software.aspx

User 若不清楚如何安裝與操作 Microsoft SQL Server,建議去書局買一本相關書本來參考. 安裝過程中會碰到設定 SQL 認證的畫面, 請選擇 Mixed Mode, 並指定 password 給它 (**注意:**此"sa" 帳號的 password 會在 ISaGRAF 程式內使用到, 請務必記憶下來)

| connecting to SQL Sei                                                                       | rver.                                            | 1      |
|---------------------------------------------------------------------------------------------|--------------------------------------------------|--------|
| Select the authentical                                                                      | tion mode to use for this installation.          |        |
| O <u>W</u> indows Authenti                                                                  | cation Mode                                      |        |
| ⊙ <u>M</u> ixed Mode (Wind                                                                  | lows Authentication and SQL Server Authenticatio | n)     |
|                                                                                             |                                                  |        |
|                                                                                             |                                                  |        |
| Specify the sa logon p                                                                      | bassword below:                                  |        |
| 5pecify the sa logon p                                                                      | bassword below:                                  |        |
| Specify the sa logon p<br>Enter password:                                                   | bassword below:                                  |        |
| Specify the sa logon p<br>Enter password:<br>**********<br>Confirm password                 | bassword below:                                  |        |
| Specify the sa logon p<br>Enter password:<br>**********<br>Confirm password<br>*****        | bassword below:                                  |        |
| Specify the sa logon p<br>Enter password:<br>*********<br>Confirm password<br>****          | bassword below:                                  |        |
| Specify the sa logon p<br>Enter password:<br>**********<br>Confirm <u>p</u> assword<br>**** | bassword below:                                  |        |
| Specify the sa logon p<br>Enter password:<br>**********<br>Confirm password<br>******       | eassword below:                                  | Cancel |
| Enter password:<br>Enter password:<br>**********<br>Confirm password<br>*********           | bassword below:<br>d:<br>                        | Cancel |

| Classification                                                                                                    | ISaGRAF Chin                                                                                                    | ese FAQ-                                                                                                    | 135                                                      |                                                                                     |                                               |                                                                        |                                                         |
|----------------------------------------------------------------------------------------------------|----------------------------------------------------------------------------------------------------|----------------------------------------------------------------------------------------------------|----------------------------------------------------------|-------------------------------------------------------------------------------------|-----------------------------------------------|------------------------------------------------------------------------|---------------------------------------------------------|
| Author                                                                                                    | Chun Tsai                                                                                                    | Version                                                                                                    | 1.1                                                      | Date                                                                                | Feb.2011                                      | Page                                                                   | 18 / 33                                                 |
| 安裝完後接下來<br>並設定 IP All 內<br>number, 若不想用                                                                                                    | 執行 Configurat<br>的 TCP Dynamic<br>引此 1433 編號,                                                                                                    | ion Tools<br>c Ports 爲<br>請修改範                                                                                                    | > SQL Server (<br>0 , TCP port 爲<br>例程式 )                | Configurat<br>;1433(筆                                                               | ion Manager 3<br>節例程式 sql_(                   | 來設定 TCP/I<br>)1 ~ 05 都是 <sup>。</sup>                                   | IP 爲 Enabled<br>使用此 Port                                |
| Microsoft SQL S<br>¥                                                                                                    | erver 2008 R2 • (                                                                                                    | 📅 Configu<br>🦕 SQL Se                                                                                                    | aration Tools<br>erver Managemen<br>ݢ                    | •<br>at Studio                                                                      | Reporting<br>SQL Serv<br>SQL Serv<br>SQL Serv | Services Conf<br>er Configuration<br>er Error and U<br>er Installation | iguration Man<br>on Manager<br>Isage Reportin<br>Center |
| a Sql Server C<br>檔案① 執作<br>← → ① □<br>SQL Server<br>□ SQL Ser<br>□ □ SQL Ser<br>□ □ SQL Ser<br>□ □ □ SQL Ser<br>□ □ □ SQL Ser<br>□ □ □ SQL Ser | Configuration Mar<br>子(A) 檢視(Y)<br>子 昆 宮<br>Configuration Ma<br>ver Services<br>ver Network Conf<br>cols for SQLEXP<br>tive Client 10.0 Co                                                                                                    | ager<br>説明(H)<br>anager (Loo<br>liguration<br>RESS<br>onfiguratior                                                                                                    | Protocol Nam<br>Shared Me<br>Named Pip<br>STCP/IP<br>VIA | e St<br>mory Er<br>es Di<br>Er<br>Di                                                | atus<br>abled<br>sabled<br>sabled<br>sabled   |                                                                        | ×                                                       |
|                                                                                                    | TCP/IP                                                                                                    | な<br>IP Addr                                                                                                    | Pesses                                                   |                                                                                     |                                               |                                                                        | ?×                                                      |
|                                                                                                    | TCP<br>TCP<br>TCP<br>Activ<br>Enabl<br>IP Ad<br>TCP<br>TCP<br>IP3<br>Activ<br>Enabl<br>IP Ad<br>TCP<br>TCP<br>IP3<br>Activ<br>Enabl<br>IP Ad<br>TCP<br>TCP<br>IP3<br>Activ<br>Enabl<br>IP Ad<br>TCP<br>IP3<br>Activ<br>Enabl<br>IP Ad<br>TCP<br>IP3<br>TCP<br>IP3<br>IP3<br>ACTIV<br>Enabl<br>IP Ad<br>TCP<br>IP3<br>IP3<br>IP3<br>IP3<br>IP3<br>IP3<br>IP3<br>IP3<br>IP3<br>IP | Dynamic Ports<br>Port<br>e<br>ed<br>duess<br>Dynamic Ports<br>Port<br>e<br>ed<br>duess<br>Dynamic Ports<br>Port<br>e<br>ed<br>duess<br>Dynamic Ports<br>Port<br>1<br>Dynamic Ports<br>Port |                                                          | 0<br>Yes<br>No<br>192<br>0<br>Yes<br>No<br>192<br>0<br>Yes<br>No<br>127<br>0<br>143 | 168.135.1                                     |                                                                        |                                                         |
|                                                                                                    |                                                                                                    |                                                                                                    | Co. I td Teol                                            | mical do                                                                            | nument                                        |                                                                        |                                                         |

| Classification                              | ISaGRAF Chin                                       | ese FAQ-      | -135                  |                 |                    |                |                    |  |
|---------------------------------------------|----------------------------------------------------|---------------|-----------------------|-----------------|--------------------|----------------|--------------------|--|
| Author                                      | Chun Tsai                                          | Version       | 1.1                   | Date            | Feb.2011           | Page           | 19 / 33            |  |
| 接下來查看 SQI                                   | L Server Services                                  | > SQL Se      | erver的 State ;        | 是否爲 Au          | itomatic Runn      | ing, 若不        | 是請 更改它.            |  |
| 🚡 Sql Server Co                             | nfiguration Manag                                  | er            |                       |                 |                    |                | _ 🗆 ×              |  |
| 檔案(E) 執行                                    | (A) 檢視(V) I                                        | 說明(H)         |                       |                 |                    |                |                    |  |
|                                             | B 🔒 🗩 🖲                                            | ) 🖲 🕑         |                       |                 |                    |                |                    |  |
| SQL Server C                                | onfiguration Man                                   | ager (Loc     | Name                  | COL EXPI        | DE CICI            | State          | Start Mode         |  |
| SQL Serve                                   | er Network Config                                  | uration       | SQL Server            | Agent (SQ)      | (ESS)<br>LEXPRESS) | Stopped        | Other (Boot, Syst. |  |
| - Protoco                                   | ls for SQLEXPRE                                    | ESS           | 👼 SQL Server          | Browser         | 8 163              | Running        | Automatic          |  |
| 由豊. SQL Nativ                               | e Client 10.0 Coni                                 | figuration    |                       |                 |                    |                |                    |  |
|                                             |                                                    |               | •                     |                 |                    |                | •                  |  |
| 1                                           |                                                    | لل المشتد الم |                       |                 |                    |                |                    |  |
| 進入控制台 (Co                                   | ntrol Panel) 內的                                    | 「防火牆 (        | Windows firev         | wall)對SC        | QL server 使戶       | 月的 Port ]      | No 做以下設定           |  |
| 👹 Windows                                   | Firewall                                           |               |                       |                 |                    |                |                    |  |
| Concerd Ex                                  | ceptions Advanced                                  | 1             |                       |                 |                    |                |                    |  |
|                                             |                                                    |               |                       |                 |                    |                |                    |  |
| programs a                                  | irewall is blocking inco<br>nd services selected b | pelow. Ad     | dd a Port             |                 |                    |                |                    |  |
| to work bet                                 | ter but might increase                             | your sect     | Jse these settings I  | to open a port  | through Windows    | s Firewall. To | find the port      |  |
| Programs a                                  | nd Services:                                       | r             | vant to use.          | oi, consult the | documentation to   | r the program  | n or service you   |  |
| Name                                        |                                                    |               |                       |                 |                    |                |                    |  |
| File an                                     | nd Printer Sharing                                 |               | Name:                 | 1433            |                    |                |                    |  |
| Remo                                        | te Assistance<br>te Desktop                        |               | Name.                 |                 |                    |                |                    |  |
| UPnP                                        | Framework                                          |               | Port number:          | 1433            |                    |                |                    |  |
|                                             |                                                    |               |                       | ⊙ TCP           | 🔵 UDP              |                |                    |  |
|                                             |                                                    |               |                       |                 |                    |                |                    |  |
|                                             |                                                    | 7             | What are the risks of | ot opening a p  | <u>ort?</u>        |                |                    |  |
|                                             |                                                    | l             | Change scope          |                 |                    | OK             | Cancel             |  |
| Add Prog                                    | gram Add Po                                        | rt            | Edit                  | Delete          |                    |                |                    |  |
| 🔽 Display                                   | a notification when W                              | indows Firew  | all blocks a progra   | m               |                    |                |                    |  |
| What are th                                 | ne risks of allowing exc                           | ceptions?     |                       |                 |                    |                |                    |  |
| what are the fisks of allowing exceptions ( |                                                    |               |                       |                 |                    |                |                    |  |
|                                             |                                                    |               | OK                    | Cano            | el                 |                |                    |  |
|                                             |                                                    |               |                       |                 |                    |                |                    |  |
|                                             |                                                    |               |                       |                 |                    |                |                    |  |
|                                             |                                                    |               |                       |                 |                    |                |                    |  |
|                                             |                                                    | ICP DAS       | 5 Co., Ltd. Teo       | chnical do      | cument             |                |                    |  |

| Classification                                                                                                    | ISaGRAF Chin                         | ese FAQ-            | 135                   |            |                                      |                                              |                                              |  |  |  |  |
|----------------------------------------------------------------------------------------------------|--------------------------------------|---------------------|-----------------------|------------|--------------------------------------|----------------------------------------------|----------------------------------------------|--|--|--|--|
| Author                                                                                                    | Chun Tsai                            | Version             | 1.1                   | Date       | Feb.2011                             | Page                                         | 20 / 33                                      |  |  |  |  |
| 之後執行 SQL Server Management Studio 來建立一個新的 Database (參考下圖, 範例程式 sql_01 ~ 05 都 是使用一個 "DataBase_01" 名稱). 並且下圖中的 Server name "ICPDAS-RD6-CHUN\SQLEXPRESS" 也有用在 範例程式 sql_01 ~ 05 內, 請修改範例程式內的程式碼, 改成你的 server 與 DataBase 名稱. |                                      |                     |                       |            |                                      |                                              |                                              |  |  |  |  |
| 例如 範例程式 s                                                                                                    | 例如範例程式 sql_01 內的 SQL_ST1 程序內有一行程式碼   |                     |                       |            |                                      |                                              |                                              |  |  |  |  |
| SQL_server1 := 'server=192.168.1.101\ICPDAS-RD6-CHUN\SQLEXPRESS,1433; user id=sa;<br>password=AABBCC; database=DataBase_01;';                                                                                           |                                      |                     |                       |            |                                      |                                              |                                              |  |  |  |  |
| 或某些 SQL server 設成以下也可 (忽略 PC 與 SQL name)<br>SQL_server1 := 'server=192.168.1.101,1433; user id=sa; password=AABBCC; database=DataBase_01;';                                                                             |                                      |                     |                       |            |                                      |                                              |                                              |  |  |  |  |
| 就需要改成你自己的 SQL server 的 IP address, Server name, Port No., User id, Password 與 Database 設定                                                                                                    |                                      |                     |                       |            |                                      |                                              |                                              |  |  |  |  |
| Microsoft SQL Server 2008 R2   Configuration Tools  SQL Server Management Studio                                                                                                    |                                      |                     |                       |            |                                      |                                              |                                              |  |  |  |  |
| Connect to Server                                                                                                    |                                      |                     |                       |            |                                      |                                              |                                              |  |  |  |  |
| Microsoft*<br>SQL Server*2008 R2<br>SQL Server*2008 R2                                                                                                    |                                      |                     |                       |            |                                      |                                              |                                              |  |  |  |  |
| Server type:                                                                                                    | Da                                   | tabase Engi         | ne                    | -          |                                      |                                              |                                              |  |  |  |  |
| <u>S</u> erver name:                                                                                                    |                                      | PDAS-RD6            | -CHUN\SQLEX           | PRESS      | ₩ Microsoft S<br>Eile <u>E</u> dit j | )L Server Ma<br><u>/</u> iew <u>D</u> ebug   | nagement Studi<br><u>T</u> ools <u>W</u> ine |  |  |  |  |
| Authentication:                                                                                                    | SQ                                   | L Server A          | uthentication         |            | Q<br>New Q<br>用                      | Mouse 右鍋<br>建立一個新                            | <b>建點一下</b><br>的                             |  |  |  |  |
| <u>L</u> ogin:                                                                                                    | [                                    | sa                  |                       |            | Object Explo                         | ataBase                                      | н <b>)</b> 1                                 |  |  |  |  |
| Password:                                                                                                    | [                                    | *****               |                       |            | Connect •                            | -RD6-CHUN                                    | SOLEXPRESS                                   |  |  |  |  |
|                                                                                                    | I                                    | 🗌 Re <u>m</u> emb   | er password           |            | II 📄 Datab<br>⊕ 📄 Secur              | asc <u>N</u> ew                              | Database                                     |  |  |  |  |
|                                                                                                    |                                      | 📑 New               | <sup>1</sup> Database |            |                                      |                                              |                                              |  |  |  |  |
|                                                                                                    | Connect                              | Select              | a page 🗳              | Script 🔻   | 📑 Help                               |                                              |                                              |  |  |  |  |
|                                                                                                    |                                      | Gen<br>Opti<br>File | ons<br>groups         | Collation: | F                                    | <server default<="" td=""><td></td></server> |                                              |  |  |  |  |
| 在 General 內輪                                                                                                    | 入 DataBase                           |                     | F                     | Secovery 1 | nodel:                               | Simple                                       |                                              |  |  |  |  |
| 名稱, 在 Option<br>Collation 爲 <se< td=""><td>s 内選用<br/>erver default&gt;</td><td></td><td>0</td><td>Compatibil</td><td>lity level:</td><td>SQL Server 20</td><td>008 (100)</td></se<>                                     | s 内選用<br>erver default>              |                     | 0                     | Compatibil | lity level:                          | SQL Server 20                                | 008 (100)                                    |  |  |  |  |
|                                                                                                    |                                      |                     |                       |            |                                      |                                              |                                              |  |  |  |  |
|                                                                                                    |                                      |                     |                       |            |                                      |                                              |                                              |  |  |  |  |
|                                                                                                    | ICP DAS Co., Ltd. Technical document |                     |                       |            |                                      |                                              |                                              |  |  |  |  |

| Classification | ISaGRAF Chine | SaGRAF Chinese FAQ-135 |     |      |          |      |         |
|----------------|---------------|------------------------|-----|------|----------|------|---------|
| Author         | Chun Tsai     | Version                | 1.1 | Date | Feb.2011 | Page | 21 / 33 |

查看一下 SQL Server 那台 PC 的 IP address. 範例程式內也需改程式碼 來使用你自己的 SQL Server 的 IP address.

| MICPOSOFT WINDOWS XP LAX4. 5.1.26001         | <b></b> |
|----------------------------------------------|---------|
| (C) Copyright 1985-2001 Microsoft Corp.      |         |
| C:\Documents and Settings\Administrator>c:   |         |
| C:\Documents and Settings\Administrator>cd \ |         |
| C: >> ipconfig                               |         |
| Windows IP Configuration                     |         |
| Ethernet adapter 區域連線:                       |         |
| Connection-specific DNS Suffix :             |         |
|                                              |         |
| IP Address                                   |         |
| IP Address                                   |         |

另外也輸入 netstat -an 來查一下 SQL server 上設定的 port 有無啓用 (有無 Listening)

| 🐝 top2                                   |                                                                            |                                                                     |                                                           | _ 🗆 🗙 |
|------------------------------------------|----------------------------------------------------------------------------|---------------------------------------------------------------------|-----------------------------------------------------------|-------|
| c:\Chun\                                 | Tcp_Client\tcp2>netst                                                      | at -an                                                              |                                                           |       |
| Active C                                 | onnections                                                                 |                                                                     |                                                           |       |
| Proto<br>TCP<br>TCP<br>TCP<br>TCP<br>TCP | Local Address<br>0.0.0.0:135<br>0.0.0.0:445<br>0.0.0.0:912<br>0.0.0.0:1025 | Foreign Address<br>0.0.0.0:0<br>0.0.0.0:0<br>0.0.0.0:0<br>0.0.0.0:0 | State<br>LISTENING<br>LISTENING<br>LISTENING<br>LISTENING |       |
| TCP<br>TCP<br>TCP<br>TCP                 | 0.0.0.0:1039<br>0.0.0.0:1433<br>0.0.0.0:3260<br>127.0.0.1:1028             | 0.0.0.0:0<br>0.0.0.0:0<br>0.0.0.0:0<br>0.0.0.0:0                    | LISTENING<br>LISTENING<br>LISTENING<br>LISTENING          |       |
| •                                        |                                                                            |                                                                     |                                                           |       |

若都 ok, 接下來下頁起就可以開始操作範例程式了.

| Classification | ISaGRAF Chin | SaGRAF Chinese FAQ-135 |     |      |          |      |         |
|----------------|--------------|------------------------|-----|------|----------|------|---------|
| Author         | Chun Tsai    | Version                | 1.1 | Date | Feb.2011 | Page | 22 / 33 |

# 1.4.2: 範例 SQL\_01 - 提供各種 SQL Client 命令簡易操作的 Demo

| 📲 ISaGRAF -                        | SQL_01 - Programs                                                |  |
|------------------------------------|------------------------------------------------------------------|--|
| <u>F</u> ile <u>M</u> ake <u>P</u> | roject <u>T</u> ools De <u>b</u> ug <u>O</u> ptions <u>H</u> elp |  |
| 🖹 🖬 😵                              | 00 🗅 💼 🐞 🛣 🐤 🎟 🎘 🗶 🕮 📚                                           |  |
| Begin:                             | 📟 SQL ST1 SQL_Client code                                        |  |
|                                    | 🕮 SQL_act1 process SQL command                                   |  |
| Functions:                         | 🕮 SQL_sts Get SQL-Client command progress                        |  |
|                                    | 📟 SQL_ret Get SQL-Client command return value                    |  |
|                                    | SQL_cmd Send one SQL-Client command                              |  |
|                                    |                                                                  |  |

# ISaGRAF 變數表:

| 名稱               | 型態      | 說明                                                                           |
|------------------|---------|------------------------------------------------------------------------------|
| SQL_INIT1        | Boolean | 宣告初值為 True                                                                   |
| ТМР              | Boolean | 暫時使用的 Boolean                                                                |
| to_check_conn1   | Boolean | 當設為 True 就會去 檢查一次 可否連上 SQL Server                                            |
| to_check_table1  | Boolean | 當設為 True 就會去 檢查一次 某 table 是否有存在於 Server 內                                    |
| to_create_table1 | Boolean | 當設為 True 就會去 建立一個新的 Table                                                    |
| to_delete_table1 | Boolean | 當設為 True 就會去 刪除一個已經存在的 table                                                 |
| to_insert_data1  | Boolean | 當設為 True 就會去 新增一列到一個 table 內                                                 |
| to_update_data1  | Boolean | 當設為 True 就會去 更新 table 的 列 內的資料                                               |
| to_delete_data1  | Boolean | 當設為 True 就會去 刪除 table 內的 列                                                   |
| to_read_data1    | Boolean | 當設為 True 就會從 table 內讀取一列資料                                                   |
| TMP_Val          | Integer | 暫時使用的 Integer                                                                |
| SQL_No1          | Integer | 要啓用的 SQL Client 編號, 宣告初值為1                                                   |
| SQL_status1      | Integer | 可連上 Server 狀態, 0: 連不上, 1: 可連上                                                |
| SQL_ret_val1     | Integer | SQL Client 命令執行成功後的結果, 只適用 check_table 與 read_data 這 2 個 命令                  |
| progress1        | Integer | SQL Client 命令執行進度, -1:命令執行失敗, 1: 忙錄中, 0: 無命令, 21: 命令執行成功                     |
| old_progress1    | Integer | 舊 (上一個 PLC scan) 的 命令執行進度                                                    |
| SQL_server1      | Message | 要去連的 SQL server 的 IP, server, Port, user id, password, database 等資訊. Len=255 |
| SQL_progress1    | Message | 用文字表示的 SQL 命令進度. Len=255                                                     |
| SQL_current_cmd1 | Message | 要下達的 SQL Client 命令. Len=32                                                   |
| SQL_table_name1  | Message | Table 名稱. Len=64                                                             |
|                  |         |                                                                              |
|                  | ICI     | P DAS Co., Ltd. Technical document                                           |

| С | lassification         | ISaGF      | RAF Chin                         | ese l | FAQ-                          | 135              |          |              |         |           |
|---|-----------------------|------------|----------------------------------|-------|-------------------------------|------------------|----------|--------------|---------|-----------|
| A | Author Chun Tsai V    |            | Ver                              | sion  | 1.1                           | Date             | Feb.2011 | Page         | 23 / 33 |           |
| [ | table_format1 Message |            |                                  | ge 💈  | 建立新 Table 的 table 格式. Len=255 |                  |          |              |         |           |
|   | insert_form           | at1        | Message 要新增列的列格式. Len=128        |       |                               |                  |          |              |         |           |
|   | read_forma            | ıt1        | Messag                           | ge 🗄  | e 要讀一列資料的列格式. Len=128         |                  |          |              |         |           |
|   | insert_data           | <b>ı</b> 1 | Messag                           | ge 🗄  | e 要新增列的 資料內容. Len=255         |                  |          |              |         |           |
|   | where1                |            | Messag                           | ge 1  | update                        | e_data , delete_ | data 與 ı | read_data 命令 | 的搜尋條    | 告件.Len=64 |
|   | update_dat            | a1         | Messag                           | ge 🗄  | 要更親                           | 新已經存在的列          | 列的 資     | 科內容. Len     | =255    |           |
|   | data_msg              | 1          | Messag                           | ge 🛛  | 一<br>方便測試與除錯的 文字訊息. Len=255   |                  |          |              |         |           |
|   | TMP_msg               | g          | Messag                           | ge I  | 暫時使用的 Message. Len=255        |                  |          |              |         |           |
|   | Data1 ~ Da            | ta3        | Message 從 server 讀到的 列內 的 資料 1~3 |       |                               |                  |          |              |         |           |

SQL\_ST1 程序:

```
if SQL_INIT1 then (* 第一個 PLC scan 內的動作 *)
 SQL_INIT1 := False;
 (* 設定一些資料的初值 *)
 SQL table name1 := 'Tab_001';
 table_format1 := 'id int , integer1 int , real1 real , msg1 varchar(255)' ;
 insert_format1 := 'id, integer1, real1, msg1';
 read_format1 := 'integer1, real1, msg1';
 insert_data1 := '1,456,9.0305,$'Hello$";
 SQL status1 := 0;
 SQL_No1 := 1;
 (* 設定好要連的 server 資訊 *)
 SQL server1 := 'server=192.168.1.101\ICPDAS-RD6-CHUN\SQLEXPRESS,1433; user id=sa;
                password=AABBCC; database=DataBase_01;' ;
(* 或某些 SQL server 設成以下也可 (忽略 PC 與 SQL name)
SQL server1 := 'server=192.168.1.101,1433; user id=sa; password=AABBCC; database=DataBase 01;'; *)
 (* 啓用 1 個 SQL Client *)
TMP_val := SQL_cmd(SQL_No1, 'setup', SQL_server1, '1', 'UTF-8');
 to_check_conn1 := True; (* 設為 True 去檢查可否連上 該 SQL server*)
end if;
(* 若 SQL server 連不上就先跳開本 SQL_ST1 程序*)
if SOL status 1=0 then
 return;
end_if;
```

| Classification                                                                                                    | ISaGRAF Chin                                                                                                    | ese FAQ-                                                                                                 | -135                                                                                                    |                                                               |                                                                          |                       |                 |  |  |  |
|----------------------------------------------------------------------------------------------------|----------------------------------------------------------------------------------------------------|----------------------------------------------------------------------------------------------------|----------------------------------------------------------------------------------------------------|---------------------------------------------------------------|--------------------------------------------------------------------------|-----------------------|-----------------|--|--|--|
| Author                                                                                                    | Chun Tsai                                                                                                    | Version                                                                                                  | 1.1                                                                                                    | Date                                                          | Feb.2011                                                                 | Page                  | 24 / 33         |  |  |  |
| SQL_act1 程序:                                                                                                    |                                                                                                    |                                                                                                    |                                                                                                    |                                                               |                                                                          |                       |                 |  |  |  |
| progress1 := SQL_sts(SQL_No1); (* 取得目前 SQL Client 命令進度 *)                                                                                      |                                                                                                    |                                                                                                    |                                                                                                    |                                                               |                                                                          |                       |                 |  |  |  |
| if old_progress<br>old_progress1<br>SQL_progress1<br>data_msg1 := '<br>case progress<br>0 : SQL_pro<br>1 : SQL_pro<br>21 : SQL_pro<br>SQL_ret_ | <pre>if old_progress1 &lt;&gt; progress1 then (* 若進度有變化就進行處理 *)     old_progress1 := progress1;     SQL_progress1 := "; (* 先設定 測試 / 除錯訊息 為空文字 *)     data_msg1 := "; (* 先設定 測試 / 除錯訊息 為空文字 *)     case progress1 of (* 依據命令執行進度 來設定除錯訊息 *)     0: SQL_progress1 := 'No command.';     1: SQL_progress1 := 'Busy';     21: SQL_progress1 := 'Command completed successfully.';     SQL_ret_val1 := SQL_ret(SQL_No1); (* 命令已成功, 取得 命令結果 *)</pre> |                                                                                                    |                                                                                                    |                                                               |                                                                          |                       |                 |  |  |  |
| if SQL_c<br>SQL_sta<br>data_ms                                                                                                    | <pre>if SQL_current_cmd1 = 'check_connection' then (* 成功的命令是 check_connection *)     SQL_status1 := 1; (* 設為 1: 可以連上 server *)     data_msg1 := 'Server connected.';</pre>                                                                                                    |                                                                                                    |                                                                                                    |                                                               |                                                                          |                       |                 |  |  |  |
| elsif SQL_i<br>if SQL_i<br>data_m<br>else (*<br>data_m<br>end_if;                                                                              | <pre>elsif SQL_current_cmd1 = 'check_table' then (* 成功的命令是 check_table *) if SQL_ret_val1=1 then (* 結果是 1 表示 該 table 有存在 *) data_msg1 := SQL_table_name1 + ' does exist.'; else (* 結果是 0 表示 該 table 不存在 *) data_msg1 := SQL_table_name1 + ' doesn\$'t exist !'; end if;</pre>                                                                                                    |                                                                                                    |                                                                                                    |                                                               |                                                                          |                       |                 |  |  |  |
| elsif SQL_<br>data_msg<br>elsif SQL_<br>data_msg<br>elsif SQL_<br>data_msg<br>elsif SQL_                                                       | current_cmd1 = 'c<br>1 := SQL_table_na<br>current_cmd1 = 'c<br>1 := SQL_table_na<br>current_cmd1 = 'i<br>1 := 'data inserted.<br>current_cmd1 = 'u                                                                                                    | reate_table<br>ame1 + ' cre<br>lelete_table<br>ame1 + ' de<br>nsert_data'<br>';<br>update_data           | ' then (* 成功<br>eated.';<br>' then (* 成功<br>leted.';<br>then (* 成功                                               | 的命令是<br>的命令是<br>的命令是<br>的命令是                                  | <pre>create_table *) delete_table *) insert_data *) update_data *)</pre> |                       |                 |  |  |  |
| data_msg<br>elsif SQL_<br>data_msg                                                                                                    | 1 := 'update data o<br>current_cmd1 = 'c<br>1 := 'data deleted.'                                                                                                    | k.';<br>lelete_data'<br>;                                                                                | then (* 成功)                                                                                                    | 的命令是                                                          | delete_data *)                                                           |                       |                 |  |  |  |
| elsif SQL<br>if SQL_<br>data_m<br>elsif SQ<br>data_m<br>to_get_<br>elsif SQL<br>data_m<br>to_get_<br>end_if;                                   | <pre>current_cmd1 =<br/>ret_val1=0 then<br/>sg1 := 'No data no<br/>pL_ret_val1=1 th<br/>sg1 := 'One data<br/>data1 := True ;<br/>ret_val1 &gt;= 2<br/>sg1 := 'One data<br/>data1 := True ;</pre>                                                                                                    | = 'read_dat<br>(* 結果<br>read !';<br>nen (* 結<br>read and d<br>(* 驅動)<br>then (*結<br>read and d<br>(* 驅動) | ta' then (* 成<br>是為 0 表示 沒有<br>果為 1 表示找<br>one data found.'<br>去把資料存到<br>就用為 >=2 表示<br>more than one d<br>去把資料存到 | 功的命令<br>到1列符<br>;<br>data1~3<br>找到至少<br>ata found.<br>data1~3 | 〉是 read_data<br>合資料 *)<br>「合資料, 且讀<br>內*)<br>〉2 列符合資料<br>.';<br>內*)      | *)<br>取該列資料<br>科,但只讀取 | ·*)<br>1 列資料 *) |  |  |  |
| end_if;                                                                                                    |                                                                                                    |                                                                                                    |                                                                                                    |                                                               |                                                                          |                       |                 |  |  |  |
|                                                                                                    |                                                                                                    |                                                                                                    |                                                                                                    |                                                               |                                                                          |                       |                 |  |  |  |

| Classification ISaGRAF Chinese FAQ-135                                                                                                    |                                                                                                    |                                      |                           |              |              |           |         |  |  |  |
|----------------------------------------------------------------------------------------------------|----------------------------------------------------------------------------------------------------|--------------------------------------|---------------------------|--------------|--------------|-----------|---------|--|--|--|
| Author                                                                                                    | Chun Tsai                                                                                                    | Version                              | 1.1                       | Date         | Feb.2011     | Page      | 25 / 33 |  |  |  |
| <pre>-1:SQL_progress1 := 'Command failed !'; (* 命令失敗 *) if SQL_current_cmd1 = 'check_connection' then (* 失敗的命令是 check_connection *) SQL_status1 := 0; (* 設為 0: 連不上 server *) data_msg1 := 'Server disconnected !'; end_if; -9:SQL_progress1 := 'Input parameter error !'; (* 命令輸入參數錯誤 *)</pre> |                                                                                                    |                                      |                           |              |              |           |         |  |  |  |
| end_case;                                                                                                    |                                                                                                    |                                      |                           |              |              |           |         |  |  |  |
| <pre>end_if;<br/>if progress1 =<br/>return;<br/>end_if;</pre>                                                                                                    | 1 then (* 若目                                                                                                    | 前命令進                                 | 態度爲 1: 忙碌「                | 中, 就先調       | 離開本 SQL_a    | ctl 程序 *) |         |  |  |  |
| <pre>if to_check_co<br/>to_check_con<br/>SQL_current_<br/>TMP_val := S<br/>return;<br/>end_if;</pre>                                                                                                    | <pre>if to_check_conn1 then (* check_connection 命令有下達 *)   to_check_conn1 := False;   SQL_current_cmd1 := 'check_connection';   TMP_val := SQL_cmd( SQL_No1, SQL_current_cmd1, ", ", ");   return; end if :</pre>              |                                      |                           |              |              |           |         |  |  |  |
| if to_check_tabl<br>to_check_tabl<br>SQL_current_<br>TMP_val := S<br>return;<br>end_if;                                                                                                    | ble1 then (* ch<br>e1 := False ;<br>_cmd1 := 'check_<br>SQL_cmd( SQL_)                                                                                                    | neck_table<br>table' ;<br>No1 , SQL  | 命令有下達*)<br>,_current_cmd1 | , SQL_T      | able_name1," | ,");      |         |  |  |  |
| if to_create_tabl<br>to_create_tabl<br>SQL_current_<br>TMP_val := S<br>return;<br>end_if;                                                                                                    | <pre>if to_create_table1 then (* create_table 命令有下達 *) to_create_table1 := False; SQL_current_cmd1 := 'create_table'; TMP_val := SQL_cmd( SQL_No1, SQL_current_cmd1, SQL_Table_name1, table_format1, "); return; end_if;</pre> |                                      |                           |              |              |           |         |  |  |  |
| if to_delete_ta<br>to_delete_tabl<br>SQL_current_<br>TMP_val := S<br>return;<br>end_if;                                                                                                    | ble1 then (* de<br>le1 := False ;<br>_cmd1 := 'delete_<br>SQL_cmd( SQL                                                                                                    | elete_table<br>table' ;<br>No1 , SQL | 命令有下達*<br>,_current_cmd1  | )<br>, SQL_T | able_name1," | ,");      |         |  |  |  |

| Classification                                                                                           | ssification ISaGRAF Chinese FAQ-135                                                                                                    |         |            |       |          |      |         |  |  |
|----------------------------------------------------------------------------------------------------|----------------------------------------------------------------------------------------------------|---------|------------|-------|----------|------|---------|--|--|
| Author                                                                                                   | Chun Tsai                                                                                                    | Version | 1.1        | Date  | Feb.2011 | Page | 26 / 33 |  |  |
| <pre>if to_insert_data1 then (* insert_data 命令有下達 *) to_insert_data1 := False;</pre>                     |                                                                                                    |         |            |       |          |      |         |  |  |
| TMP_val := SQ<br>return;<br>end_if;                                                                      | <pre>SQL_current_cmd1 := 'insert_data' ; TMP_val := SQL_cmd( SQL_No1 , SQL_current_cmd1 , SQL_Table_name1 , insert_format1 , insert_data1) ; return; end_if;</pre>                                                             |         |            |       |          |      |         |  |  |
| <pre>if to_update_dat    to_update_dat    SQL_current_    TMP_val := S    return;    end_if;</pre>       | <pre>if to_update_data1 then (* update_data 命令有下達 *) to_update_data1 := False; SQL_current_cmd1 := 'update_data'; TMP_val := SQL_cmd( SQL_No1, SQL_current_cmd1, SQL_Table_name1, update_data1, where1); return; end_if;</pre> |         |            |       |          |      |         |  |  |
| if to_delete_dat<br>to_delete_data<br>SQL_current_<br>TMP_val := S<br>return;<br>end_if;                 | <pre>if to_delete_data1 then (* dalete_data 命令有下達 *) to_delete_data1 := False; SQL_current_cmd1 := 'delete_data'; TMP_val := SQL_cmd( SQL_No1, SQL_current_cmd1, SQL_Table_name1, where1, "); return; end if :</pre>           |         |            |       |          |      |         |  |  |
| if to_read_data<br>to_read_data1<br>SQL_current_<br>TMP_val := S<br>end_if;                              | <pre>if to_read_data1 then (* read_data 命令有下達 *) to_read_data1 := False; SQL_current_cmd1 := 'read_data'; TMP_val := SQL_cmd( SQL_No1, SQL_current_cmd1, SQL_Table_name1, read_format1, where1); end if:</pre>                 |         |            |       |          |      |         |  |  |
| if to_get_data1<br>to_get_data1 :<br>data1 := MSG<br>data2 := MSG<br>data3 := MSG<br>return;<br>end_if ; | then<br>= False ;<br>ARY_R(1) ; (*<br>ARY_R(2) ;<br>ARY_R(3) ;                                                                                                    | :把讀到的   | 可資料存到 data | 1~3 內 | *)       |      |         |  |  |

| Classification                                                                                 | ISaGRAF Chi                                                                                                    | nese FAQ-                           | 135                                       |                                  |                        |                             |            |  |
|------------------------------------------------------------------------------------------------|----------------------------------------------------------------------------------------------------|-------------------------------------|-------------------------------------------|----------------------------------|------------------------|-----------------------------|------------|--|
| Author                                                                                         | Chun Tsai                                                                                                    | Version                             | 1.1                                       | Date                             | Feb.2011               | Page                        | 27 / 33    |  |
| 如何測試?                                                                                          |                                                                                                    |                                     |                                           |                                  |                        |                             |            |  |
| 首先請把 SQL_S<br>SQL_server1 :=                                                                   | ST1程序內的以<br>: 'server=192.16<br>password=AA                                                                                                    | 以下那行改<br>8.1.101\ICI<br>ABBCC: da   | 成符合你的 S(<br>PDAS-RD6-CH<br>tabase=DataBas | QL server<br>UN\SQLI<br>e 01:' : | 的資料(參考<br>EXPRESS,143: | 券 1.4.1 節的<br>3; user id=sa | 說明)<br>;   |  |
| 或某些 SQL serv<br>SQL_server1 :=                                                                 | er 設成以下也<br>'server=192.16                                                                                                    | 可(忽略<br>8.1.101,143                 | PC 與 SQL nan<br>3 <b>3; user id=sa;</b> j | ne)<br>password:                 | =AABBCC; da            | itabase=Data                | Base_01;'; |  |
| 之後 compile 此<br>PAC 一開機後 分<br>可以試著 用 mot<br>上, 那可能是 (1)<br>Ethernet 斷線 或<br>它原因.               | 之後 compile 此 SQL_01 程式並 download 到你的 PAC 內去 Run. 此時 PC / ISaGRAF 會出現以下視窗.<br>PAC 一開機後 先查看 data_msg1 是否顯示為 Server connected,若不是表示 PAC 連不上該 SQL server,<br>可以試著 用 mouse 對 to_check_conn1 點 2 下來設為 True,讓它再下命令去檢查連線一次.若還是連不<br>上,那可能是 (1) SQL server 上的 DataBase_01 這個 DataBase 不存在 (參考 1.4.1 節來建立它) 或 (2)<br>Ethernet 斷線 或 (3) SQL_ST1 程序內的 SQL_server1 値沒有改成符合你的 SQL server 的資料 或 (4) 其 |                                     |                                           |                                  |                        |                             |            |  |
| 💏 ISa<br>File                                                                                  | GRAF - SQL_01:<br>Edit Options Helt                                                                                                    | LIST1 - List                        | of variables                              |                                  | _                      |                             |            |  |
|                                                                                                |                                                                                                    |                                     |                                           |                                  |                        |                             |            |  |
| SQL_s<br>SQL_s                                                                                 | erver1 se<br>status1 1                                                                                                    | rver=192.168.                       | 1.101 VCPDAS-RD6-                         | CHUN\SQLE                        | XPRESS,1433; use       | rid=sa;                     |            |  |
| SQL_0<br>SQL_p                                                                                 | current_ornd1 ch<br>progress1 Co                                                                                                    | eck_connectio<br>mmand comple       | n<br>eted successfully.                   |                                  |                        |                             |            |  |
| SQL_r<br>data_r                                                                                | ss1 21<br>et_val1 1<br>nsd1 Se                                                                                                    | rver connecte                       | d                                         |                                  |                        |                             |            |  |
| to_che<br>SQL_t                                                                                | ck_conn1 FA<br>able_name1 Ta                                                                                                    | LSE<br>b_001                        |                                           |                                  |                        |                             |            |  |
| to_che<br>to_cre                                                                               | ck_table1 FA<br>ate_table1 FA                                                                                                    | LSE                                 |                                           |                                  |                        |                             |            |  |
| to_del<br>to_inse                                                                              | ete_table1 FA<br>ert_data1 FA                                                                                                    | LSE<br>LSE                          |                                           |                                  |                        |                             |            |  |
| table_1<br>insert_                                                                             | format1 id<br>_data1 1,4                                                                                                    | int , integer1 in<br>156,9.0305,'He | t , real1 real , msg1 ·<br>llo'           | varchar(255                      | 5)                     |                             |            |  |
| to_upo<br>update                                                                               | late_data1 FA<br>e_data1 id=                                                                                                    | LSE<br>1,integer1=37                | , real1=7.29                              |                                  |                        |                             |            |  |
| to_del                                                                                         | 1 id=<br>ste_data1 FA                                                                                                    | ⊧1<br>NLSE                          |                                           |                                  |                        |                             |            |  |
| to_rea<br>read_t                                                                               | d_data1 FA<br>format1 int                                                                                                    | eger1, real1,                       | msg1                                      |                                  |                        |                             |            |  |
| data1                                                                                          | _datan PA                                                                                                    | LOE                                 |                                           |                                  |                        |                             |            |  |
| data3                                                                                          |                                                                                                    |                                     |                                           |                                  |                        |                             |            |  |
| <end c<="" td=""><td>of list≻</td><td></td><td></td><td></td><td></td><td></td><td></td></end> | of list≻                                                                                                    |                                     |                                           |                                  |                        |                             |            |  |
|                                                                                                |                                                                                                    |                                     |                                           |                                  |                        |                             |            |  |
| 若有連上,接下落                                                                                       | 來可以將 to_ch                                                                                                    | eck_table1                          | 設為 True 來檢                                | 查 SQL_                           | table_name1 参          | 變數所指定的                      | 的那個 table  |  |
| 是否存在(本例                                                                                        | 是用 Tab_001 刹                                                                                                    | 這個名稱).                              | 若不存在可」                                    | 以將 to_c                          | reate_table1 影         | と為 TRUE 主                   | 民建立這個      |  |

| Classification | ISaGRAF Chin                       | ese FAQ-               | 135                    |                           |                           |             |         |
|----------------|------------------------------------|------------------------|------------------------|---------------------------|---------------------------|-------------|---------|
| Author         | Chun Tsai                          | Version                | 1.1                    | Date                      | Feb.2011                  | Page        | 28 / 33 |
| 接下來可以把 tc      | o_insert_data1 設                   | 為TRUE                  | 來新增一列資                 | 料到 tab                    | ole 內.                    |             |         |
| User 可以在 SQI   | _ server 那台 PC                     | 上執行 S                  | QL Server Man          | agement                   | Studio 來查看                | 言 Server 內的 | ]資料.    |
|                | Microsoft SQL S<br>S               | erver 2008             | R2 🔸 🛅 Con<br>🕵 SQI    | ifiguration<br>L Server 1 | n Tools<br>Management Sti | ۲<br>Idio   |         |
|                | soft SQL Server M<br>dit View Deby | Aanagemen<br>19. Toole | t Studio<br>Window Cor | omunitu                   | Holp                      | _ 🗆 ×       |         |
|                | v Query                            |                        |                        | nmunity                   | Цегр                      |             | T       |
| Connect •      | Data<br>DataBase 01                | abase Engir            | le Query               |                           |                           |             |         |
|                | Connect to Da                      | tabase Engi            | ne                     |                           |                           |             | ×       |
|                | Micros                             | oft*                   |                        |                           |                           |             |         |
| ✓ Output       | SQ                                 | LSe                    | rver:200               | 08 R2                     | <u>A</u> HA               | in h        | É.      |
|                | Server type:                       |                        | Database Eng           | gine                      |                           |             | ~       |
| Ready          | <u>S</u> erver name:               |                        | ICPDAS-RD              | 6-CHUN\                   | SQLEXPRESS                |             | -       |
|                | Authentication:                    |                        | SQL Server .           | Authentic                 | ation                     |             | -       |
|                | Login:                             |                        | sa                     |                           |                           |             | -       |
|                | <u>P</u> assword:                  |                        | *****                  |                           |                           |             |         |
|                |                                    |                        | □ Re <u>m</u> em       | ber passw                 | vord                      |             |         |
|                |                                    | <u>C</u> onnect        | Cancel                 |                           | Help                      | Qptions >>  |         |
|                |                                    |                        |                        |                           |                           |             |         |
|                |                                    |                        |                        |                           |                           |             |         |
|                |                                    |                        |                        |                           |                           |             |         |
|                |                                    |                        |                        |                           |                           |             |         |
|                |                                    | ICP DAS                | Co., Ltd. Tech         | nical do                  | cument                    |             |         |

| Classification                                                                                                    | ISaGRAF Chi                                                                                                    | nese FAQ-13                              | 5                                               |                           |                                 |                           |                     |  |
|----------------------------------------------------------------------------------------------------|----------------------------------------------------------------------------------------------------|------------------------------------------|-------------------------------------------------|---------------------------|---------------------------------|---------------------------|---------------------|--|
| Author                                                                                                    | Chun Tsai                                                                                                    | Version 1.                               | 1                                               | Date                      | Feb.2011                        | Page                      | 29 / 33             |  |
| 先選取 DataBase_01, 然後可以下達以下 SQL server 的命令 來查看 DataBase_01 內的 Tab_001 內的資料是否正確<br>select * from Tab_001 (要記得按一下"Execute") |                                                                                                    |                                          |                                                 |                           |                                 |                           |                     |  |
| Eile Edit                                                                                                    | t SQL Server Ma<br>View Query<br>uery 1 1 1 1 1 1 1 1 1 1 1 1 1 1 1 1 1 1 1                                                                        | nagement Studio<br>Debug Iool<br>  🚰 🖵 🦪 | s Window                                        | Commu                     | nity Help                       | 9°0 🖳   8                 |                     |  |
| Object Expl                                                                                                    | DataBase_01<br>master<br>model<br>msdb                                                                                                    |                                          | SOLOnerv<br>selec                               | <b>1.sal - I</b><br>t * f | CPtaBase O<br>rom Tab_O         | <b>1 (sa (52))*</b><br>01 |                     |  |
|                                                                                                    | tempdb<br>Database Dia<br>Tables<br>Views<br>Synonyms<br>Programmab:<br>Service Brok<br>Storage<br>Security<br>curity<br>rver Objects<br>Plication | grams<br>lity<br>er                      | I Results I I I I I I I I I I I I I I I I I I I | ntege<br>156              | ges<br>real1 msg<br>9.0305 Hell | 1                         |                     |  |
| 接下來可以試著<br>爲 Hello .                                                                                                    | 把 to_read_data                                                                                                    | al 設為 True T                             | 查看 data1 是                                      | と否為 45                    | 56 , data2 是否                   | 為 9.0305 與                | !data3是否            |  |
| 然後試試把 inse<br>to_insert_data1 影<br>新增了第2列資                                                                              | rt_data1 設為 2<br>と為 TRUE, 之後<br>※料.                                                                                                    | 2 , 787, 1.023 ,<br>定在 SQL Serve         | \$'Tom\$' (I<br>er 再查一下                         | SaGRAF<br>(用 sele         | F Message 內的<br>ect * from Ta   | D'要用 \$'來<br>bl_001 命令    | 、表示 ),再把<br>), 看是否有 |  |
| 然後把 to_update                                                                                                    | e_data1 設為 Tr                                                                                                    | ue 再查 SQL s                              | server 資料,                                      | 看第一                       | 列資料是否被                          | 战修改了.                     |                     |  |
|                                                                                                    |                                                                                                    |                                          |                                                 |                           |                                 |                           |                     |  |
|                                                                                                    |                                                                                                    |                                          |                                                 |                           |                                 |                           |                     |  |
|                                                                                                    |                                                                                                    |                                          |                                                 |                           |                                 |                           |                     |  |

| Classification                                                                                                    | ification ISaGRAF Chinese FAQ-135 |         |                |          |          |      |         |  |
|----------------------------------------------------------------------------------------------------|-----------------------------------|---------|----------------|----------|----------|------|---------|--|
| Author                                                                                                    | Chun Tsai                         | Version | 1.1            | Date     | Feb.2011 | Page | 30 / 33 |  |
| <b>1.4.3: 範例 SQL_02 - 每天會建立一個新的 Table , 每分鐘新增記錄一筆溫度資料到 SQL Server 內</b><br>SQL_02 會把 PAC 上 slot-1 的 I-87018Z 的第 1 個 Channel 的溫度値 (本範例程式是設定為<br>Thermocouple K-type), 每一分鐘都新增一列記錄在 SQL server 內 , PAC 會每天過了 00:00 自動建立一<br>個新的 Table (若該 Server 內此 table 不存在, PAC 也會對它自動建立 tabel), 比如 2011 年 2 月 17 日就<br>會自動建立 Table_2011_02_17 這個 table. 首先請把 SQL_ST1 程序內的以下那行改成符合你的 SQL<br>server 的資料 (參考 1.4.1 節的說明), compile 完後再下載程式到 PAC 內.<br>SQL_server1 := 'server=192.168.1.101\ICPDAS-RD6-CHUN\SQLEXPRESS,1433; user id=sa; |                                   |         |                |          |          |      |         |  |
| File Edit Options Help   File Edit Options Help   Par R   Year R   2011   Month R   2   Day R   17   Hour R   15   Minute R   36   Second R   39   SQL_server1   SQL_server1   server=192.168.1.101VCPDAS-RD6-CHUNISQLEXPRESS,1433; use   SQL_table_name1   Table_2011_02_17   SQL_status1   1   SQL_ourrent_cmd1   insert_data   SQL_progress1   21   SQL_ret_val1   1   Temper1   0                                                                                                    |                                   |         |                |          |          |      |         |  |
| 接下來可在 SQL Server Management Studio 上執行 select * from Table_2011_02_17 (< 請用你當時的<br>日期) 來查看結果.                                                                                                    |                                   |         |                |          |          |      |         |  |
|                                                                                                    |                                   | ICP DAS | Co., Ltd. Tech | nical do | cument   |      |         |  |

| Classification | ISaGRAF Chine |         |     |      |          |      |         |
|----------------|---------------|---------|-----|------|----------|------|---------|
| Author         | Chun Tsai     | Version | 1.1 | Date | Feb.2011 | Page | 31 / 33 |

# 1.4.4: 範例 SQL\_03 - 在一個已經存在的 SQL server 的 table 內, 每分鐘更新 列內 的 3 個溫度資料

SQL\_03 會把 PAC 上 slot-1 的 I-87018Z 的第1個~3 個 Channel 的溫度值 (本例例程式是設定為 Thermocouple K-type), 每隔一分鐘將此3個溫度值更新到 SQL server 內的 DataBase\_01 的 Table\_01 內

要測試 SQL\_03 必須先在 SQL Server Management Studio 上執行 以下 命令來新增 Table\_01. 不然 PAC 不會自動去建立這個 Table\_01.

Create table Table\_01(Item varchar(64), time varchar(8), temper1 real, temper2 real, temper3 real) Insert into table\_01(Item, time, temper1, temper2, temper3) values('Current', '-1:-1', '-99', '-99', '-99') Select \* from table\_01 (之後要記得按一下 "Execute")

首先請把 SQL\_ST1 程序內的以下那行改成符合你的 SQL server 的資料 (參考 1.4.1 節的說明), compile 完後再下載程式到 PAC 內.

SQL\_server1 := 'server=192.168.1.101\ICPDAS-RD6-CHUN\SQLEXPRESS,1433; user id=sa; password=AABBCC; database=DataBase\_01;';

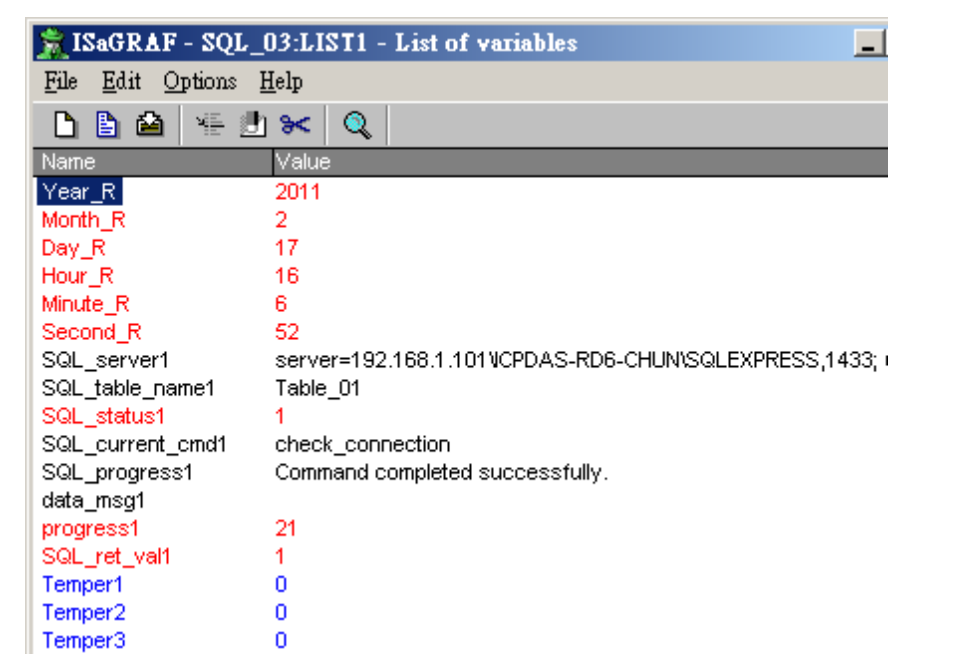

然後就可在約每過1分鐘在 SQL Server Management Studio 上執行 select \* from Table\_01 來查看結果.

😽 Microsoft SQL Server Management Studio File Edit View Query Debug Tools Window Community Help 🗄 🛄 New Query 🛛 👔 🖓 14 DataBase\_01 P Execute DataBase 01 SQLQuery1.sql - ICP...taBase\_01 (st master select \* from Table 01 model Connect 🔻 msdb ICP DAS Co., Ltd. Technical document

| Classification | ISaGRAF Chine |         |     |      |          |      |         |
|----------------|---------------|---------|-----|------|----------|------|---------|
| Author         | Chun Tsai     | Version | 1.1 | Date | Feb.2011 | Page | 32 / 33 |

# 1.4.5: 範例 SQL\_04 - 一台 PAC 啓用 2 個 SQL Client 來連到 2 個 SQL Server

SQL\_04 類似 範例 SQL\_02 會把 PAC 上 slot-1 的 I-87018Z 的第 1 個 Channel 的溫度値(本範例程式是 設定為 Thermocouple K-type),每一分鐘都新增一列記錄在 SQL server 內, 但它是把資料寫到 2 個不同 的 SQL Server 內. 所以若要測試此範例,標準做法是需要準備 2 台 SQL server.

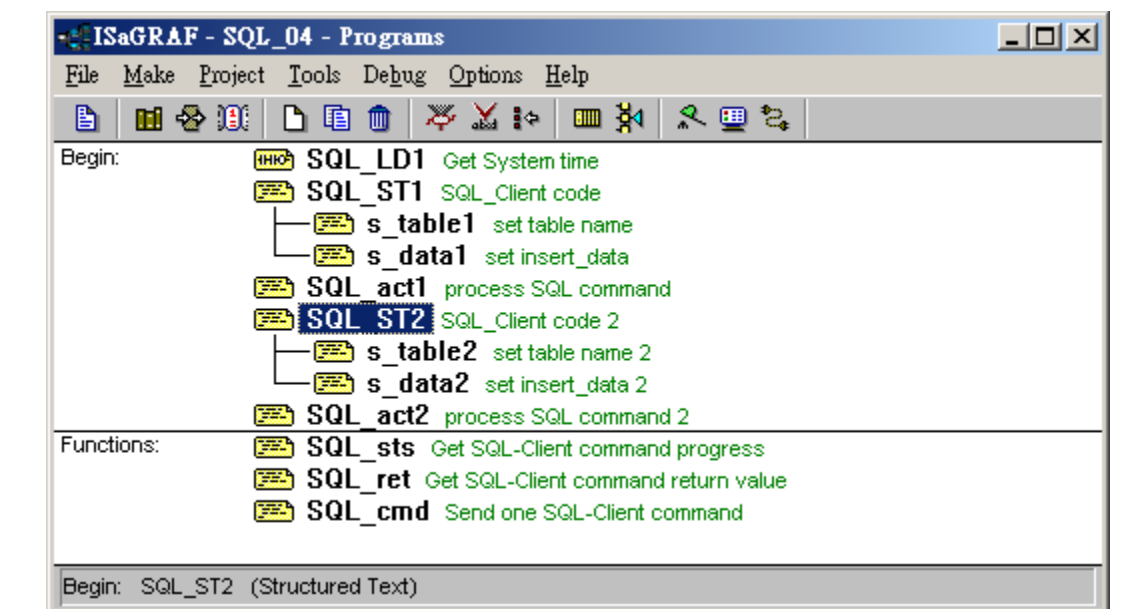

首先請把 SQL\_ST1 程序內的以下那行改成符合你的 SQL server 的資料 (參考 1.4.1 節的說明), SQL\_server1 := 'server=192.168.1.101\ICPDAS-RD6-CHUN\SQLEXPRESS,1433; user id=sa; password=AABBCC; database=DataBase\_01;';

然後再更改 SQL\_ST2 程序内的以下那行改成符合你的第2台 SQL server 的資料

SQL\_server2 := 'server=192.168.1.164\RAVENLIU\SQLEXPRESS,1433; user id=sa; password=ABCDEF; database=testsql;';

某些 SQL server 設成以下也可 (忽略 PC 與 SQL name)

SQL\_server1 := 'server=192.168.1.101,1433; user id=sa; password=AABBCC; database=DataBase\_01;'; SQL\_server2 := 'server=192.168.1.164,1433; user id=sa; password=ABCDEF; database=testsql;';

compile 完後再下載程式到 PAC 內.

其它測試步驟就與範例 SQL\_02 的說明類似 (請參考 1.4.3 節).

若找不到第2台 SQL server 有個變通的測試方法,可以在同個 Server 內另外建立一個新的 DataBase\_02,然後把把 SQL\_ST2 程序內的 SQL\_server2 改成指向那個 DataBase\_02.

| Classification                                                                                                    | ISaGRAF Chin                                                                                                    | ese FAQ-                                                                                                    | 135                                                                |                           |                 |                         |            |
|----------------------------------------------------------------------------------------------------|----------------------------------------------------------------------------------------------------|----------------------------------------------------------------------------------------------------|--------------------------------------------------------------------|---------------------------|-----------------|-------------------------|------------|
| Author                                                                                                    | Chun Tsai                                                                                                    | Version                                                                                                    | 1.1                                                                | Date                      | Feb.2011        | Page                    | 33 / 33    |
| 1.4.6:範例 SQL_05 - 每分鐘從一個已經存在的 SQL Server 的 table 內讀取一列資料         SQL_05 會從 Server 內的 DataBase_01 的 Table_02 讀出 4 個資料 (value1 ~ value4), IsaGRAF 資料型態         分別是 real, integer, integer, message                                        |                                                                                                    |                                                                                                    |                                                                    |                           |                 |                         |            |
| 要測試 SQL_05<br>不會自動去建立                                                                                                    | 必須先在 SQL S<br>E這個 Table_02.                                                                                                    | erver Man                                                                                                    | agement Studio                                                     | 上執行                       | 以下 命令來          | 新增 Table_C              | 2.不然PAC    |
| Create table Table_02(id int, value1 real, value2 int, value3 int, value4 varchar(255))<br>Insert into table_02(id, value1, value2, value3, value4) values(1, 21.34, 45, 888, 'Tom Wang')<br>Select * from table_02 (之後要記得按一下"Execute") |                                                                                                    |                                                                                                    |                                                                    |                           |                 |                         |            |
| 首先請把 SQL_S<br>SQL_server1 :=                                                                                                    | 首先請把 SQL_ST1 程序內的以下那行改成符合你的 SQL server 的資料 (參考 1.4.1 節的說明),<br>SQL_server1 := 'server=192.168.1.101\ICPDAS-RD6-CHUN\SQLEXPRESS,1433; user id=sa;<br>password=AABBCC; database=DataBase_01;';                                                                                                    |                                                                                                    |                                                                    |                           |                 |                         |            |
| 某些 SQL server<br>SQL_server1 :=                                                                                                    | 設成以下也可<br>= 'server=192.168                                                                                                    | (忽略 PC<br>.1.101,143                                                                                                    | 與 SQL name)<br>3; user id=sa; g                                    | bassword                  | =AABBCC; da     | atabase=Datal           | Base_01;'; |
| compile 完後再                                                                                                    | 下載程式到 PAC                                                                                                    | 內.                                                                                                    |                                                                    |                           |                 |                         |            |
|                                                                                                    | ISaGRAF - SQL         File       Edit       Options         Name         Year_R         Month_R         Day_R         Hour_R         Second_R         SQL_server1         SQL_table_name1         SQL_status1         where1         SQL_current_cmd1         SQL_progress1         progress1         SQL_ret_val1         data_msg1         to_read_data1         value2         value3 | _05:LISTI →         Help         1         2011         2         17         17         7         18         server=190         Table_02         1         read_data         Command of         21         1         One data ro         FALSE         21.34         45         888         Tom Wang | 2.168.1.101VCPDAS-<br>completed successful<br>ead and one data for | RD6-CHUN<br>ully.<br>und. | \SQLEXPRESS,143 | Co<br>A<br>33; user id: |            |
| 本範例程式內有設定一開機後若可連上 SQL server 就會自動讀一次資料,所以若一切正常,應該會<br>看到 value1~4 會有資料. 若沒有,可能需要查一下.<br>User 也可在任何時間點去把 to_read_data1 設為 True 來 重讀一次資料.                                                                                                 |                                                                                                    |                                                                                                    |                                                                    |                           |                 |                         |            |
| ICP DAS Co., Ltd. Technical document                                                                                                    |                                                                                                    |                                                                                                    |                                                                    |                           |                 |                         |            |